# SAMSUNG

# SM-R365

# Používateľská príručka

Slovak. 09/2017. Rev.1.1

www.samsung.com

# Obsah

# Úvodné informácie

- 4 Informácie o tejto príručke
- 6 Obsah balenia
- 7 Popis zariadenia
- 9 Batéria
- 11 Nosenie zariadenia Gear
- 12 Zapnutie a vypnutie zariadenia Gear
- 13 Pripojenie zariadenia Gear k mobilnému zariadeniu
- 15 Používanie zariadenia Gear bez mobilného zariadenia
- 16 Zapnutie a vypnutie displeja

# Základné informácie

- 17 Dotykový displej
- 20 Navigácia medzi obrazovkami
- 21 Domovská obrazovka
- 25 Panel stavu
- 27 Obrazovka aplikácií
- 28 Nastavenie zámku displeja
- 28 Prijímanie hovorov
- 29 Tiesňové správy
- 30 Vyhľadanie môjho zariadenia Gear
- 31 Aktualizovanie zariadenia Gear

## Aplikácie

- 32 Prehrávač hudby
- 35 Aplikácie pre zdravý životný štýl
- 38 24-hod. denník
- 39 Cvičenie
- 42 Kroky
- 43 Poschodia
- 44 Tep srdca
- 46 Spolu
- 47 Voda
- 48 Kofeín
- 49 Speedo On
- 50 Hľadať telefón
- 51 Časovač
- 51 Stopky
- 52 Kalendár
- 52 Počasie
- 52 Nastavenia

Obsah

# Aplikácia Samsung Gear

- 61 Úvod
- 62 INFORM.
- 63 NASTAVENIA

## Príloha

- 68 Riešenie problémov
- 71 Vyberanie batérie

# Úvodné informácie

# Informácie o tejto príručke

Pred používaním tohto zariadenia si prečítajte túto príručku, aby ste zaistili jeho bezpečné a správne používanie.

- Popisy vychádzajú z predvolených nastavení zariadenia.
- Časť obsahu sa môže líšiť od vášho zariadenia v závislosti od oblasti, špecifikácií modelu alebo softvéru zariadenia.
- Obsah (obsah vysokej kvality), ktorý vyžaduje vysoký výkon procesora a pamäte RAM, ovplyvní celkový výkon zariadenia. Aplikácie súvisiace s obsahom nemusia v závislosti od parametrov zariadenia a prostredia, v ktorom sa používa, fungovať správne.
- Spoločnosť Samsung nezodpovedá za problémy s výkonom spôsobené aplikáciami od akýchkoľvek iných poskytovateľov ako od spoločnosti Samsung.
- Spoločnosť Samsung nie je zodpovedná za problémy s výkonom, ani nekompatibilitu v dôsledku úpravy nastavení registra alebo softvéru operačného systému. Pokus o prispôsobenie operačného systému môže spôsobiť nesprávnu funkčnosť zariadenia Gear alebo aplikácií.
- Softvér, zvukové zdroje, tapety, obrázky a ostatné médiá, ktoré sú súčasťou tohto zariadenia Gear, sú licencované na obmedzené používanie. Extrahovanie a používanie týchto materiálov na komerčné či iné účely predstavuje porušenie zákonov o autorských právach. Používatelia sú v plnom rozsahu zodpovední za zákonné používanie médií.
- Predvolené aplikácie nainštalované v zariadení Gear sú predmetom aktualizácií a bez predchádzajúceho upozornenia nemusia byť podporované. Ak máte otázky týkajúce sa aplikácií nainštalovaných v zariadení Gear, obráťte sa na servisné stredisko spoločnosti Samsung. Informácie o aplikáciách inštalovaných používateľom vám poskytnú poskytovatelia služieb.
- Úpravou operačného systému zariadenia Gear alebo inštaláciou softvéru z neoficiálnych zdrojov môže mať za následok poruchu zariadenia Gear a poškodenie alebo stratu údajov. Tieto činnosti predstavujú porušenie licenčnej zmluvy so spoločnosťou Samsung a sú dôvodom na zrušenie záruky.
- V závislosti od výrobcu a modelu mobilného zariadenia pripojeného k zariadeniu Gear nemusia niektoré funkcie fungovať, ako je to opísané v tejto príručke.
- V závislosti od oblasti alebo poskytovateľa služieb nemusia byť niektoré funkcie dostupné.

### Zachovanie odolnosti voči vode a prachu

Zariadenie je odolné voči vode a prachu. Dôkladne dodržiavajte tieto pokyny, aby sa zachovala odolnosť vášho zariadenia voči vode a prachu. V opačnom prípade môže dôjsť k poškodeniu zariadenia.

- · Nevystavujte zariadenie silnému vodnému tlaku.
- Zariadenie nepoužívajte pri potápaní, šnorchlovaní ani vodných športoch v rýchlo prúdiacej vode.
- Ak je mokré zariadenie alebo vaše ruky, pred používaním dôkladne osušte zariadenie aj ruky.
- Ak sa zariadenie namočí, dôkladne ho vysušte čistou jemnou handričkou. V prípade vystavenia zariadenia akejkoľvek inej kvapaline ako sladkej vode, napríklad parfumu, mydlovej vode, oleju, vode z bazéna, morskej vode, krému na opaľovanie alebo hydratačnému prípravku, zariadenie opláchnite sladkou vodou a pred použitím ho dôkladne osušte čistou jemnou handričkou. V opačnom prípade to môže spôsobiť chybné fungovanie zariadenia alebo problémy s jeho vzhľadom.
- Ak zariadenie spadne alebo doň niečo narazí, môže sa narušiť odolnosť zariadenia voči vode a prachu.
- Zariadenie nerozoberajte. Môže sa narušiť odolnosť zariadenia voči vode a prachu.
- · Zariadenie nevystavujte výrazným zmenám teploty vzduchu a vody.
- · Zariadenie nesušte ohrievacím zariadením, napríklad sušičom na vlasy.
- V saune môže dôjsť k narušeniu odolnosti zariadenia voči vode.
- Niektoré časti, napríklad dotykový displej, nemusia fungovať správne, ak sa zariadenie používa vo vode.
- Zariadenie bolo testované v kontrolovanom prostredí, pričom sa zistilo, že za určitých okolností je odolné voči vode a prachu. (Spĺňa požiadavky odolnosti voči vode hlbokej 50 m podľa predpisov medzinárodnej normy ISO 22810:2010 a zariadenie možno používať v plytkej vode. Spĺňa požiadavky odolnosti voči prachu podľa klasifikácie IEC 60529 IP6X.)

#### Ikony s pokynmi

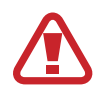

Varovanie: situácie, v ktorých môže dôjsť k poraneniu používateľa alebo iných osôb

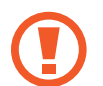

**Upozornenie**: situácie, v ktorých môže dôjsť k poškodeniu zariadenia alebo iného vybavenia

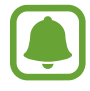

Informácia: poznámky, tipy týkajúce sa používania alebo ďalšie informácie

# **Obsah balenia**

Skontrolujte, či balenie produktu obsahuje nasledujúce položky:

- Gear Fit2 Pro
- Nabíjací dok
- Stručná príručka
  - Zariadenie Gear Fit2 Pro sa v tejto príručke označuje ako zariadenie Gear.
  - Položky dodávané so zariadením Gear a dostupné príslušenstvo sa môžu líšiť v závislosti od oblasti alebo poskytovateľa služieb.
    - Dodávané príslušenstvo je navrhnuté len pre toto zariadenie Gear a nemusí byť kompatibilné s inými zariadeniami.
    - · Vzhľad a technické parametre sa môžu zmeniť bez predchádzajúceho upozornenia.
    - Ďalšie príslušenstvo si môžete kúpiť u miestneho predajcu produktov spoločnosti Samsung. Pred nákupom sa uistite, že príslušenstvo je kompatibilné s vaším zariadením Gear.
    - Používajte iba príslušenstvo schválené spoločnosťou Samsung. Používanie neschváleného príslušenstva môže mať za následok problémy s fungovaním a poruchy, na ktoré sa nevzťahuje záruka.
    - Dostupnosť všetkého príslušenstva sa môže zmeniť, čo závisí výlučne od výrobcov.
       Ďalšie informácie o dostupnom príslušenstve nájdete na webovej lokalite spoločnosti Samsung.

# Popis zariadenia

## Zariadenie Gear

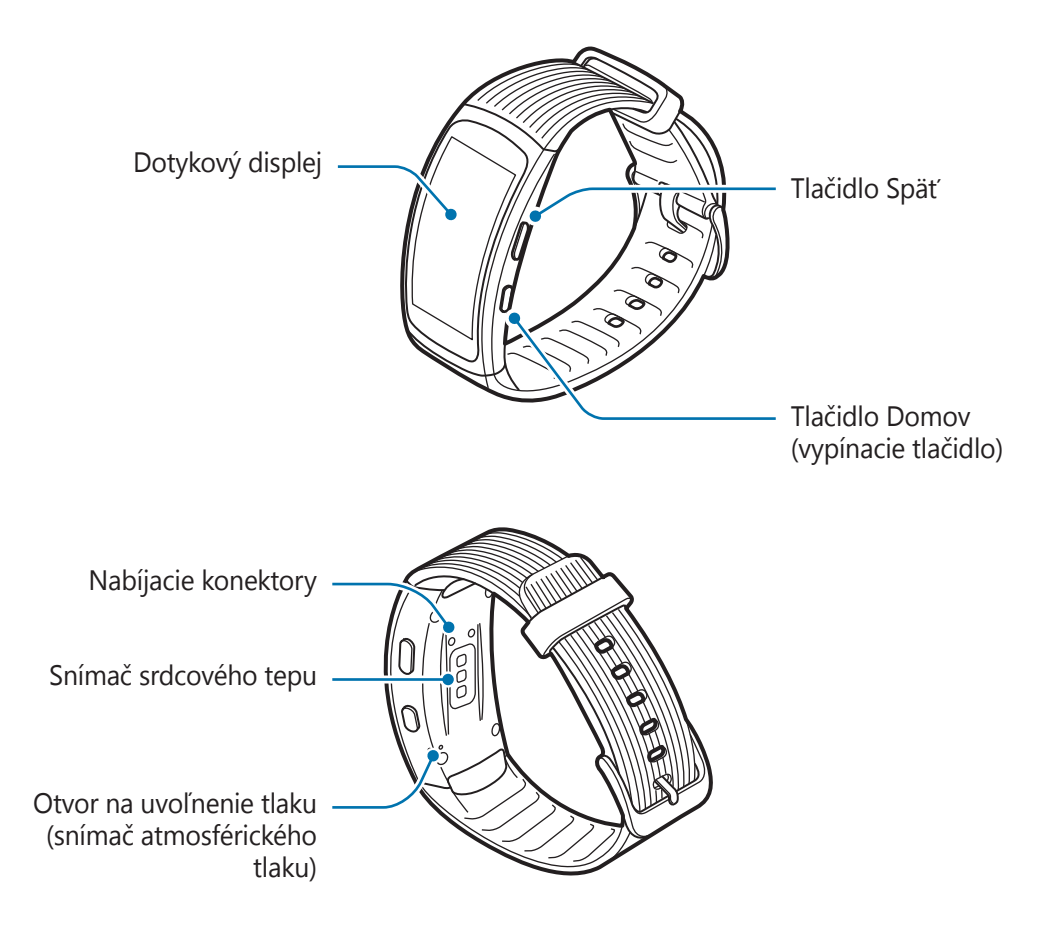

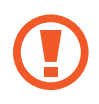

Nevkladajte ostré predmety do otvoru na uvoľnenie tlaku (snímač atmosférického tlaku). Môžu sa poškodiť vnútorné komponenty zariadenia Gear.

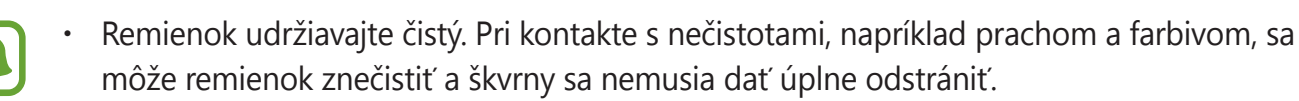

• V závislosti od uhlu sledovania môžu farby na bočnom displeji vyzerať inak.

## Tlačidlá

| Tlačidlo |                                 | Funkcia                                                                                                    |
|----------|---------------------------------|----------------------------------------------------------------------------------------------------|
| 0        | Domov/<br>Vypínacie<br>tlačidlo | <ul> <li>Stlačením a podržaním tlačidla zariadenie Gear zapnete a<br/>vypnete.</li> </ul>                                |
|          |                                 | <ul> <li>Stlačením tlačidla zapnete obrazovku.</li> </ul>                                                                |
|          |                                 | <ul> <li>Stlačením a podržaním vypínacieho tlačidla minimálne</li> <li>7 sekúnd zariadenie Gear reštartujete.</li> </ul> |
|          |                                 | <ul> <li>Stlačením tohto tlačidla otvoríte obrazovku Aplikácie, keď sa<br/>zobrazuje obrazovka Hodiny.</li> </ul>        |
|          |                                 | <ul> <li>Stlačením tohto tlačidla otvoríte obrazovku Hodiny, keď sa<br/>zobrazuje akákoľvek iná obrazovka.</li> </ul>    |
|          | Späť                            | Stlačením tlačidla sa vrátite na predchádzajúcu obrazovku.                                                               |

# Nabíjací dok

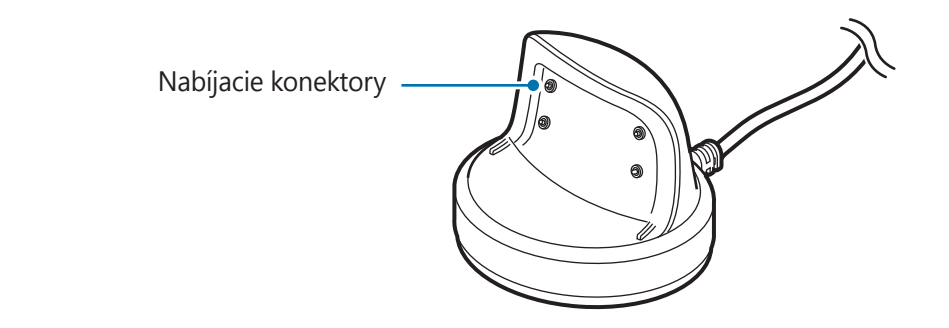

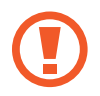

Nabíjací dok nevystavujte vode.

# Batéria

# Nabíjanie batérie

Pred prvým použitím zariadenia Gear alebo v prípade, že sa zariadenie dlhšiu dobu nepoužívalo, nabite batériu.

- 1 Nabíjací kábel pripojte k nabíjaciemu adaptéru USB.
  - Používajte len nabíjací dok špeciálne určený pre zariadenie Gear. Zariadenie Gear nie je možné správne nabiť pomocou nabíjacieho doku od iného výrobcu.
    - Nesprávne pripojenie nabíjačky môže spôsobiť závažné poškodenie zariadenia. Na poškodenie spôsobené nesprávnym použitím sa nevzťahuje záruka.
- 2 Zapojte nabíjací adaptér USB do elektrickej zásuvky.
- 3 Umiestnite zariadenie Gear do nabíjacieho doku tak, aby nabíjacie konektory smerovali k sebe.

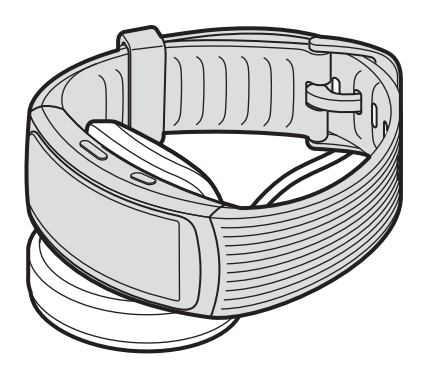

4 Po úplnom nabití odpojte zariadenie Gear od nabíjacieho doku. Potom nabíjačku odpojte od elektrickej zásuvky.

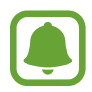

Keď sa nabíjačka nepoužíva, odpojte ju, aby sa šetrila elektrická energia. Nabíjačka nemá vypínacie tlačidlo, takže keď sa nepoužíva a nechcete zbytočne plytvať elektrickou energiou, mali by ste ju odpojiť z elektrickej zásuvky. Pri nabíjaní by sa mala nabíjačka nachádzať v blízkosti elektrickej zásuvky a mala by byť ľahko dostupná.

#### Zníženie spotreby energie batérie

Zariadenie Gear poskytuje rôzne možnosti, ktoré pomáhajú šetriť energiu batérie.

- Keď zariadenie Gear nepoužívate, prepnite ho stlačením zakrytím displeja dlaňou do režimu spánku.
- Zapnite režim úspory energie.
- Keď zariadenie nepoužívate, vypnite funkciu Bluetooth.
- · Keď zariadenie nepoužívate, vypnite funkciu Wi-Fi.
- · Znížte jas displeja.
- · Deaktivujte funkciu nepretržite zapnutých hodín.
- Prispôsobte nastavenia oznámení v zariadení Samsung Gear prostredníctvom mobilného zariadenia.
- Vypnite funkciu GPS.

# Tipy a bezpečnostné opatrenia pre nabíjanie batérie

- Ak sa do nabíjacích konektorov dostane pot alebo kvapalina, konektory môžu skorodovať.
   Pred nabíjaním batérie vyčistite konektory.
- Ak je batéria úplne vybitá, zariadenie Gear nemožno zapnúť ihneď po pripojení nabíjačky.
   Pred zapnutím zariadenia Gear nechajte vybitú batériu niekoľko minút nabíjať.
- Ak používate viacero aplikácií súčasne, batéria sa môže rýchlo vybiť. Ak chcete pri prenose dát zabrániť strate napájania, tieto aplikácie vždy používajte po úplnom nabití batérie.
- Ak sa zariadenie Gear nabíja spolu s inými zariadeniami prostredníctvom multifunkčnej nabíjačky, nabíjanie môže trvať dlhšie.
- Počas nabíjania sa zariadenie Gear môže zahrievať. Je to normálne a nemalo by to mať žiadny vplyv na životnosť ani výkon zariadenia Gear. Ak sa batéria zahrieva viac než zvyčajne, nabíjačka ju môže prestať nabíjať.
- Ak sa zariadenie Gear nenabíja správne, zaneste ho do servisného strediska spoločnosti Samsung.
- Nepoužívajte ohnutý ani poškodený nabíjací kábel.

# Nosenie zariadenia Gear

## Nasadenie zariadenia Gear

Otvorte sponu a remienok si upevnite na zápästie. Remienok si oviňte okolo zápästia, zasuňte kolík do nastavovacieho otvoru a potom zaistite sponu tak, aby sa zatvorila.

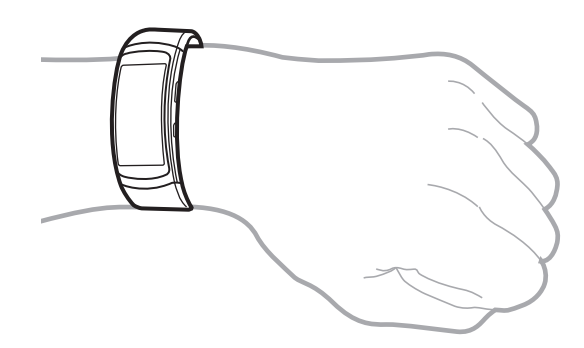

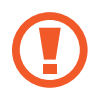

Neohýbajte remienok nadmerne. Zariadenie Gear by sa tým mohlo poškodiť.

- Ak chcete, aby zariadenie Gear meralo váš srdcový tep presnejšie, noste zariadenie Gear pevne upevnené na ruke tesne nad zápästím. Podrobnosti nájdete v časti Správne nosenie zariadenia Gear.
  - Remienok si môžete nechať vymeniť v servisnom stredisku spoločnosti Samsung.

## Tipy a opatrenia týkajúce sa remienka

- Počas nosenia zariadenia Gear buďte opatrní. Ak máte citlivú pokožku alebo zariadenie Gear upevníte príliš tesno, môžete pociťovať nepohodlie.
- Niektorí ľudia môžu pociťovať nepohodlie pri dlhodobom nosení zariadenia Gear.
- Podráždenie pokožky môže nastať, ak je remienok dlhodobo vystavený mydlu, potu, alergénom alebo znečisťujúcim látkam.
- Zariadenie Gear neuťahujte príliš natesno. Zariadenie udržiavajte čisté a suché. Aj keď toto zariadenie splnilo medzinárodné bezpečnostné normy, u niektorých ľudí alergických na určité látky sa môže vyskytnúť podráždenie pokožky.

# Zapnutie a vypnutie zariadenia Gear

Zariadenie Gear zapnete tak, že stlačíte a niekoľko sekúnd podržíte vypínacie tlačidlo. Po prvom zapnutí alebo resetovaní zariadenia Gear sa zobrazí kontextové okno. Podľa zobrazených pokynov prevezmite a nainštalujte aplikáciu Samsung Gear do mobilného zariadenia. Podrobnosti nájdete v časti Pripojenie zariadenia Gear k mobilnému zariadeniu.

Ak chcete zariadenie Gear vypnúť, stlačte a podržte vypínacie tlačidlo a potom ťuknite na položku **Vypnúť Gear**.

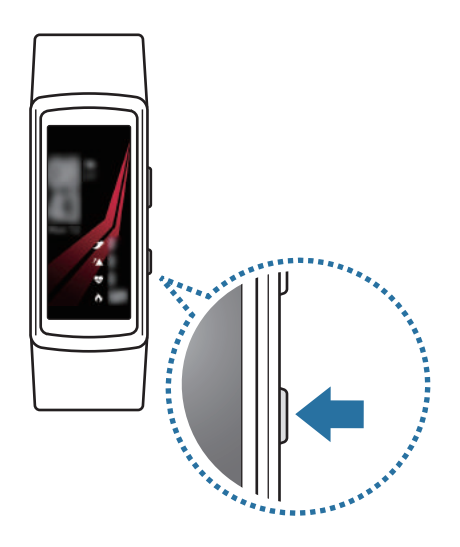

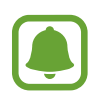

Na miestach, na ktorých je zakázané používanie bezdrôtových zariadení, ako sú napríklad paluby lietadiel a nemocnice, dodržiavajte všetky upozornenia a pokyny zodpovedného personálu.

### Reštartujte zariadenie Gear.

Ak zariadenie Gear zamrzlo a nereaguje, podržte tlačidlo Domov dlhšie ako 7 sekúnd, čím sa zariadenie reštartuje.

# Pripojenie zariadenia Gear k mobilnému zariadeniu

## Inštalácia aplikácie Samsung Gear

Ak chcete zariadenie Gear pripojiť k mobilnému zariadeniu, nainštalujte do mobilného zariadenia aplikáciu Samsung Gear. V závislosti od vášho mobilného zariadenia je možné aplikáciu Samsung Gear prevziať z nasledujúcich lokalít:

- Zariadenia Samsung Android: Galaxy Apps, Obchod Play
- Iné zariadenia Android: Obchod Play

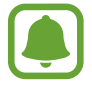

Aplikáciu Samsung Gear nie je možné nainštalovať do mobilných zariadení, ktoré nepodporujú synchronizáciu so zariadením Gear. Uistite sa, že je vaše mobilné zariadenie kompatibilné so zariadením Gear.

## Pripojenie zariadenia Gear k mobilnému zariadeniu pomocou rozhrania Bluetooth

#### Zariadenie Gear

- Zapnite zariadenie Gear.
- 2 Vyberte jazyk, ktorý sa má použiť, a ťuknite na položku Ďalej.

Zobrazí sa obrazovka s informáciami o prevzatí a inštalácii aplikácie Samsung Gear.

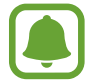

Ak chcete zariadenie Gear používať aj bez pripojenia k mobilnému zariadeniu, pozrite si časť Používanie zariadenia Gear bez mobilného zariadenia.

#### Mobilné zariadenie

**3** Spustite aplikáciu **Samsung Gear**.

V prípade potreby aktualizujte aplikáciu Samsung Gear na najnovšiu verziu.

- 4 Ťuknite na položku **ZAČAŤ CESTU**.
- 5 Na obrazovke vyberte typ zariadenia Gear.

Ak typ zariadenia Gear nemôžete nájsť, ťuknite na položku MÔJ TU NIE JE.

- 6 Po zobrazení okna so žiadosťou o aktiváciu funkcie Bluetooth ťuknite na tlačidlo **ZAPNÚŤ**.
- 7 Dokončite pripojenie podľa zobrazených pokynov.

Po prepojení zariadení sa na displeji zariadenia Gear zobrazí kurz. Podľa zobrazených pokynov sa naučte základné úkony ovládania zariadenia Gear.

- Spôsoby pripojenia a snímky obrazovky sa môžu líšiť v závislosti od vášho mobilného zariadenia a verzie softvéru.
- Podporované mobilné zariadenia a funkcie sa môžu líšiť v závislosti od oblasti, poskytovateľa služieb a výrobcu zariadenia. Informácie o kompatibilných zariadeniach nájdete na adrese www.samsung.com.
- Ak chcete používať všetky funkcie zariadenia Gear, aktualizujte aplikáciu Samsung Health na najnovšiu verziu.

### Pripojenie zariadenia Gear k novému mobilnému zariadeniu

Keď zariadenie Gear pripojíte k inému mobilnému zariadeniu, zobrazí sa kontextové okno s požiadavkou na resetovanie zariadenia Gear. Zálohujte si všetky dôležité údaje uložené v zariadení Gear. Viac informácií o zálohovaní vášho zariadenia Gear si prečítate v časti Zálohovanie a obnova údajov.

 V zariadení Gear otvorte obrazovku aplikácií a postupne ťuknite na položky Nastavenia → Pripojiť k novému telefónu.

Spojenie medzi zariadením Gear a mobilným zariadením sa ukončí. Po resetovaní sa automaticky prepne do režimu párovania Bluetooth.

2 Na pripojenie vášho zariadenia Gear spustite na ďalšom mobilnom zariadení aplikáciu Samsung Gear.

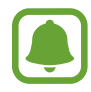

Ak je mobilné zariadenie, ktoré chcete pripojiť, pripojené k inému zariadeniu Gear, vaše zariadenie Gear nebude môcť nadviazať spojenie. Odpojte mobilné zariadenie od predchádzajúceho zariadenia Gear, aby ste ho mohli pripojiť k súčasnému.

## Diaľkové pripojenie

Keď je medzi zariadeniami nedostupné pripojenie Bluetooth, zariadenie Gear diaľkovo pripojte k mobilnému zariadeniu. Prostredníctvom tohto pripojenia môžete aj naďalej prijímať oznámenia z mobilného zariadenia. V mobilnom zariadení spustite aplikáciu **Samsung Gear**, postupne ťuknite na položky **NASTAVENIA** → **Pripojenie k zariadeniu Gear** a potom ťuknutím na prepínač **Diaľkové pripojenie** túto funkciu aktivujte.

# Používanie zariadenia Gear bez mobilného zariadenia

Zariadenie Gear môžete používať aj bez pripojenia k mobilnému zariadeniu. Používanie zariadenia Gear bez mobilného zariadenia môžete nastaviť, keď zariadenie používate prvý raz, alebo ho resetujete. Niektoré funkcie nie sú dostupné.

- **1** Zapnite zariadenie Gear.
- 2 Vyberte jazyk, ktorý sa má použiť, a ťuknite na položku Ďalej.
- 3 Ťuknite na položku ?, potiahnite prstom po obrazovke smerom nahor a potom ťuknite **sem**.
- 4 Prečítajte si oznámenie a podmienky a potom s nimi vyjadrite súhlas.
- 5 Na ochranu svojich osobných údajov postupujte podľa inštrukcií nastavenia PIN.
- 6 Vytvorte PIN, ktorý použijete pri ukladaní a obnovovaní údajov.
- 7 Nastavte dátum a čas.

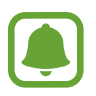

- Počas používania zariadenia Gear bez mobilného zariadenia postupujte podľa Pripojiť k telefónu návodu pripojenia zariadenia Gear k mobilnému zariadeniu.
- Právne informácie týkajúce sa prvého nastavenia samostatného zariadenia nájdete na lokalite www.samsung.com.

# Zapnutie a vypnutie displeja

Ak chcete zapnúť displej, stlačte tlačidlo Domov alebo tlačidlo Späť.

Ak chcete displej vypnúť, zakryte ho dlaňou. Ak zariadenie Gear po určitú dobu nepoužívate, displej sa vypne.

Displej môžete zapnúť alebo vypnúť pomocou funkcie Gesto prebudenia. Viac informácií nájdete v časti Zariadenie.

# Základné informácie

# Dotykový displej

- Zabráňte kontaktu dotykového displeja s inými elektrickými zariadeniami.
   Elektrostatické výboje môžu spôsobiť, že dotykový displej nebude fungovať.
  - Na dotykový displej neťukajte žiadnymi ostrými predmetmi ani naň príliš silno netlačte prstami, aby sa nepoškodil.
- Zariadenie Gear nemusí rozpoznať dotykové vstupy v blízkosti okrajov displeja, ktoré sa nachádzajú mimo oblasti dotykového vstupu.
  - Pri používaní dotykového displeja sa odporúča používať prsty.
  - Dotykový displej nemusí byť dostupný, ak je aktivovaný režim uzamknutia vo vode.

## Ťuknutie

Ak chcete otvoriť niektorú aplikáciu, vybrať si položku z ponuky alebo stlačiť niektoré tlačidlo na obrazovke, ťuknite naň prstom.

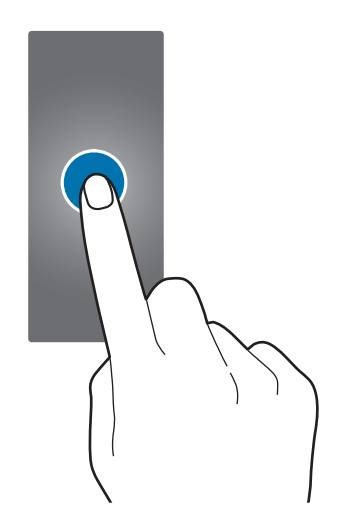

## Ťuknutie a podržanie

Ťuknutím na displej a podržaním prsta na displeji minimálne na dve sekundy získate prístup k režimu úprav alebo zobrazíte dostupné možnosti.

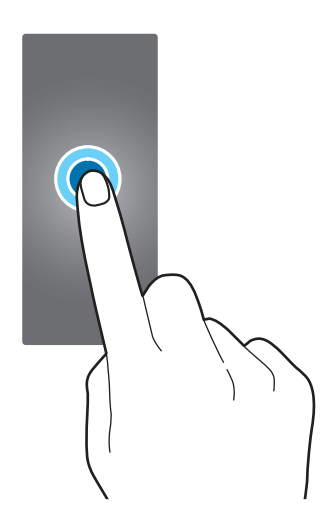

#### Potiahnutie

Ak chcete položku presunúť na nové miesto, ťuknite na ňu, podržte ju a potiahnite ju na cieľové miesto.

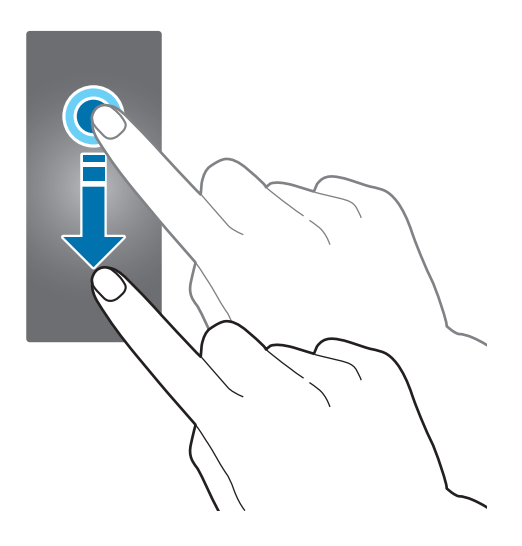

### Potiahnutie prstom

Ak chcete zobraziť ostatné panely, prstom potiahnite doľava alebo doprava. Na zobrazenie podrobností oznámení, sa pohybujte po displeji hore alebo dole.

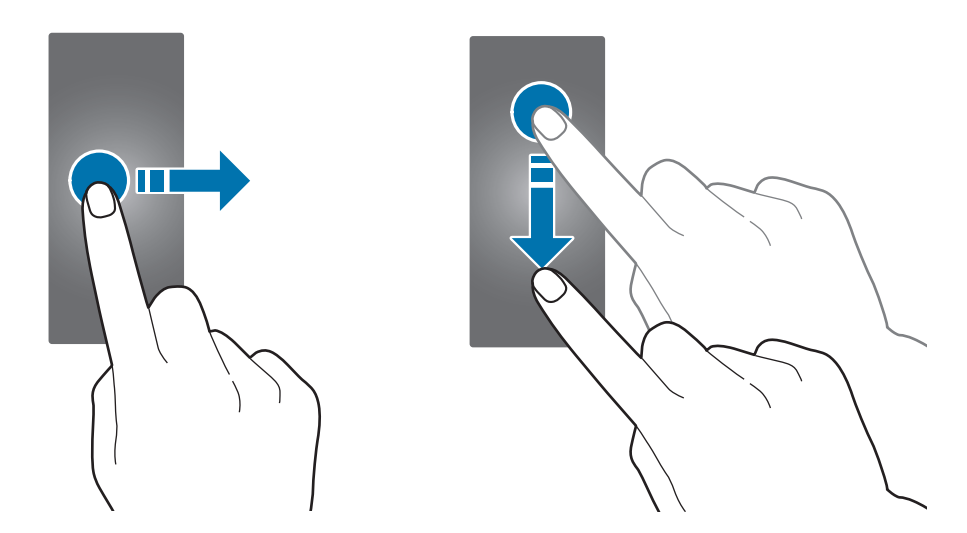

# Navigácia medzi obrazovkami

## Prepínanie medzi obrazovkami Hodiny a Aplikácie

Keď sa zobrazuje obrazovka Hodiny, stlačením tlačidla Domov otvoríte obrazovku Aplikácie. Ak sa obrazovka Hodiny nezobrazuje, stlačením tlačidla Domov sa vrátite na obrazovku Hodiny.

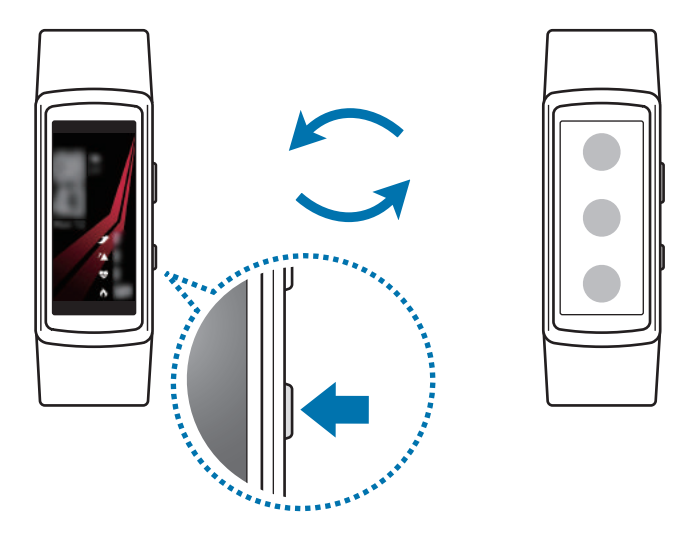

## Návrat na predchádzajúcu obrazovku

Ak sa chcete vrátiť na predchádzajúcu obrazovku, stlačte tlačidlo Späť.

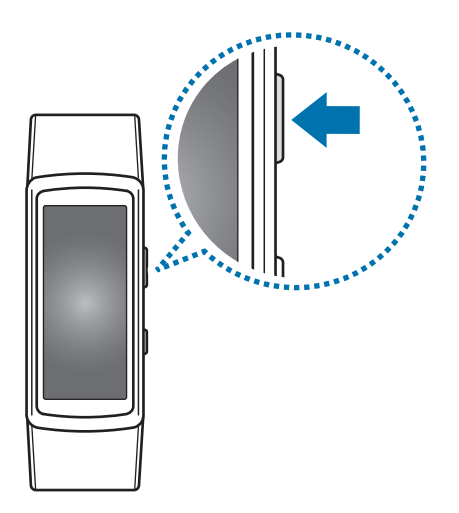

# Domovská obrazovka

# Úvod

Domovská obrazovka môže mať viacero panelov. Obrazovka Hodiny je východiskovým bodom domovskej obrazovky. Aby ste videli položky ako oznámenia a widgety, pohybujte sa na obrazovke doľava alebo doprava.

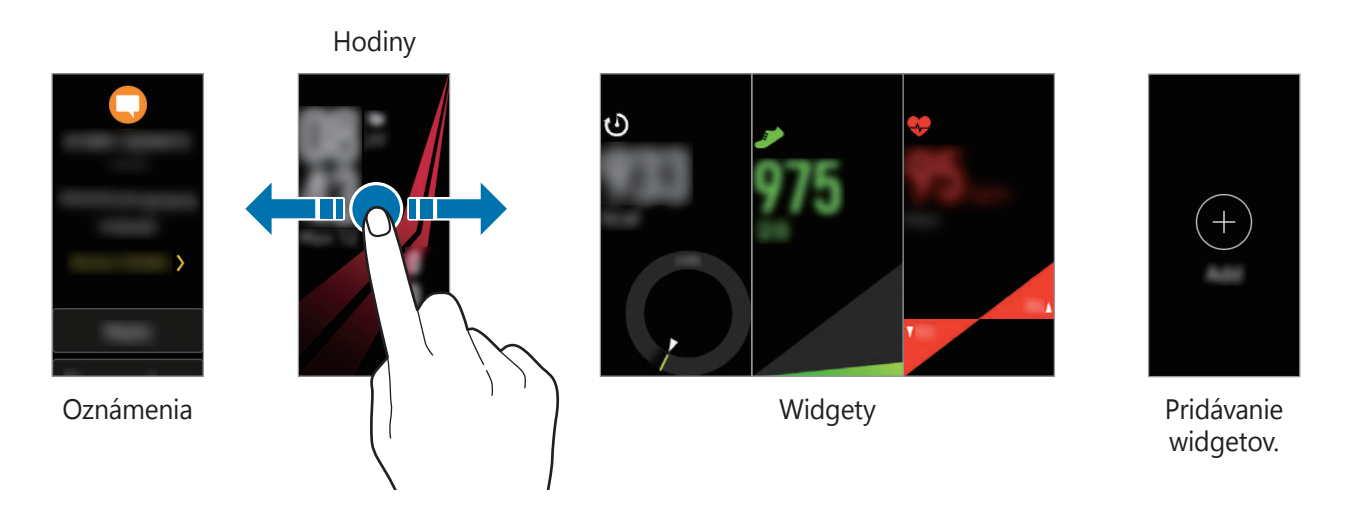

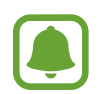

Dostupné widgety, oznámenia a ich usporiadanie sa môžu líšiť v závislosti od verzie softvéru.

## Obrazovka oznámení

Buďte vždy informovaní o udalostiach, oznámeniach a správach z mobilného zariadenia. Na svojom mobilnom zariadení viete zmeniť nastavenie pre funkciu oznámení zariadenia Gear. Viac informácií nájdete v časti Oznámenia.

#### Zobrazenie prichádzajúcich oznámení

Keď dostanete oznámenie, informácie o oznámení, napríklad o jeho type, sa zobrazí na obrazovke, kým zariadenie Gear vibruje. Ťuknutím na oznámenie zobrazíte podrobnosti. Ak nie sú niektoré oznámenia skontrolované, na displeji sa zobrazí oranžová bodka.

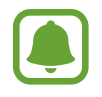

Zariadenie Gear nemá reproduktor, takže keď sa doň prijme oznámenie, zariadenie Gear len zavibruje, no nezaznie žiaden zvuk. Ak chcete nakonfigurovať nastavenia vibrovania, pozrite si časť Vibrovanie, kde nájdete viac informácií.

V závislosti od typu oznámenia môžete zobraziť detaily oznámenia ťuknutím na ČÍTAŤ ĎALEJ na obrazovke oznámení.

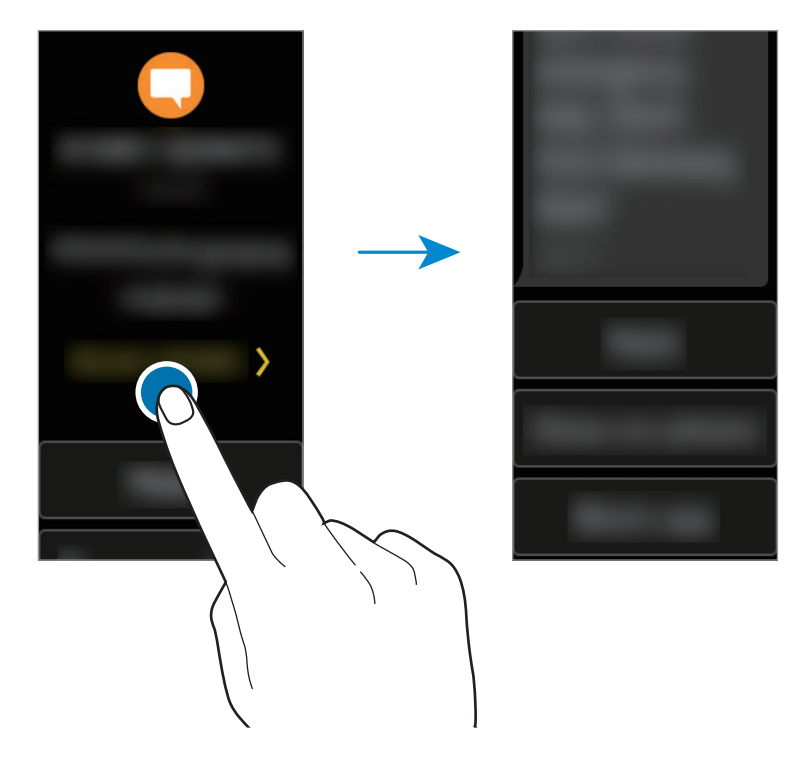

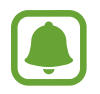

Ak správa obsahuje dlhý text alebo prílohy, skontrolujte podrobnosti správy v pripojenom mobilnom zariadení.

#### Zobrazenie ostatných oznámení

Aby sa zobrazil zoznam oznámení, na obrazovke Hodiny sa pohybujte doprava.

Ak chcete zobraziť oznámenia z iných aplikácií, potiahnite prstom na obrazovke oznámení smerom nahor.

#### Blokovanie oznámení

- Potiahnutím doprava otvorte obrazovku oznámení.
- 2 Ťuknite na oznámenie z aplikácie, ktoré chcete blokovať.
- **3** Pohybujte sa po displeji smerom nahor a ťuknite na **Blokovať apl.**

Zariadenie Gear už nebude prijímať oznámenia z danej aplikácie.

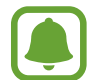

Ak ste do zariadenia Gear nedostali žiadne oznámenia, zablokujte oznámenia prostredníctvom mobilného zariadenia. V mobilnom zariadení spustite aplikáciu Samsung
Gear, postupne ťuknite na položky NASTAVENIA → Oznámenia → Spravovať
oznámenia a potom ťuknutím na prepínač vedľa aplikácie zablokujte oznámenia z danej aplikácie.

## **Obrazovka Hodiny**

Zobrazenie aktuálneho času. Môžete kontrolovať aj počet svojich krokov, srdcový tep a iné.

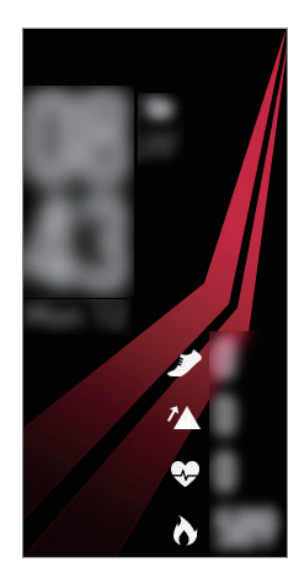

Stlačením tlačidla Domov otvoríte obrazovku Hodiny, keď sa obrazovka Hodiny nezobrazuje.

### Zmena vzhľadu hodín

Ťuknite na a podržte obrazovku Hodín, potom sa po displeji pohybujte doľava alebo doprava a zvoľte ciferník hodín. Hodiny môžete prispôsobiť na vlastný štýl ťuknutím na položku **Štylizovať**.

Vzhľad hodín zariadenia Gear môžete zmeniť aj z mobilného zariadenia. V mobilnom zariadení spustite aplikáciu **Samsung Gear**, postupne ťuknite na položky **NASTAVENIA** → **Vzhľady hodiniek** a potom vyberte vzhľad hodín.

## Widgety

Na domovskú obrazovku môžete pridávať widgety. Widgety sú miniaplikácie, ktoré ponúkajú obmedzené funkcie na poskytovanie informácií a pohodlného prístupu. V predvolenom nastavení môžete používať nasledujúce widgety.

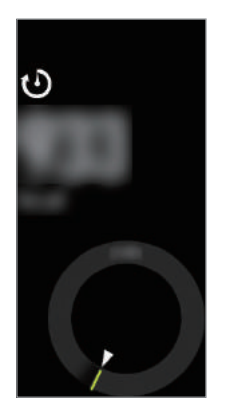

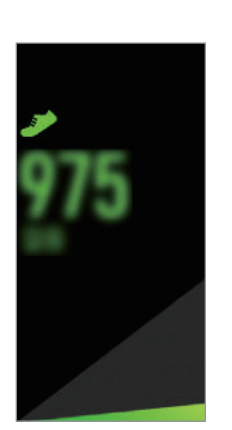

24-hod. denník

Kroky

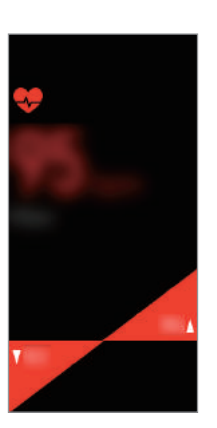

Tep srdca

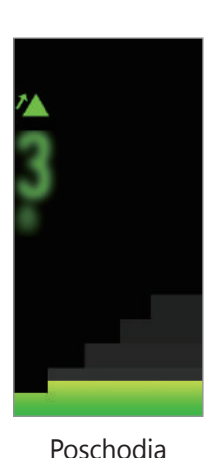

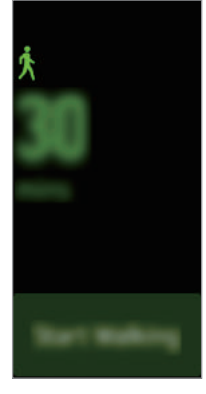

Cvičenie

#### Pridávanie widgetov

Na domovskú obrazovku môžete pridať viac widgetov. Potiahnite prstom doľava, ťuknite na položku 🕀 a vyberte widget. Vybraný widget sa pridá.

#### Premiestňovanie widgetov

Ťuknite na widget, podržte ho a premiestnite ho na domovskú obrazovku.

#### Odstraňovanie widgetov

Ťuknite na widget, podržte ho a potom ťuknite na položku  $\bigcirc$ .

# Panel stavu

Pomocou tohto panela môžete zobraziť aktuálny stav a nakonfigurovať základné nastavenia. Môžete skontrolovať aj stav vašej aktuálnej aktivity.

Na obrazovke Hodiny potiahnite prstom nadol z horného okraja displeja.

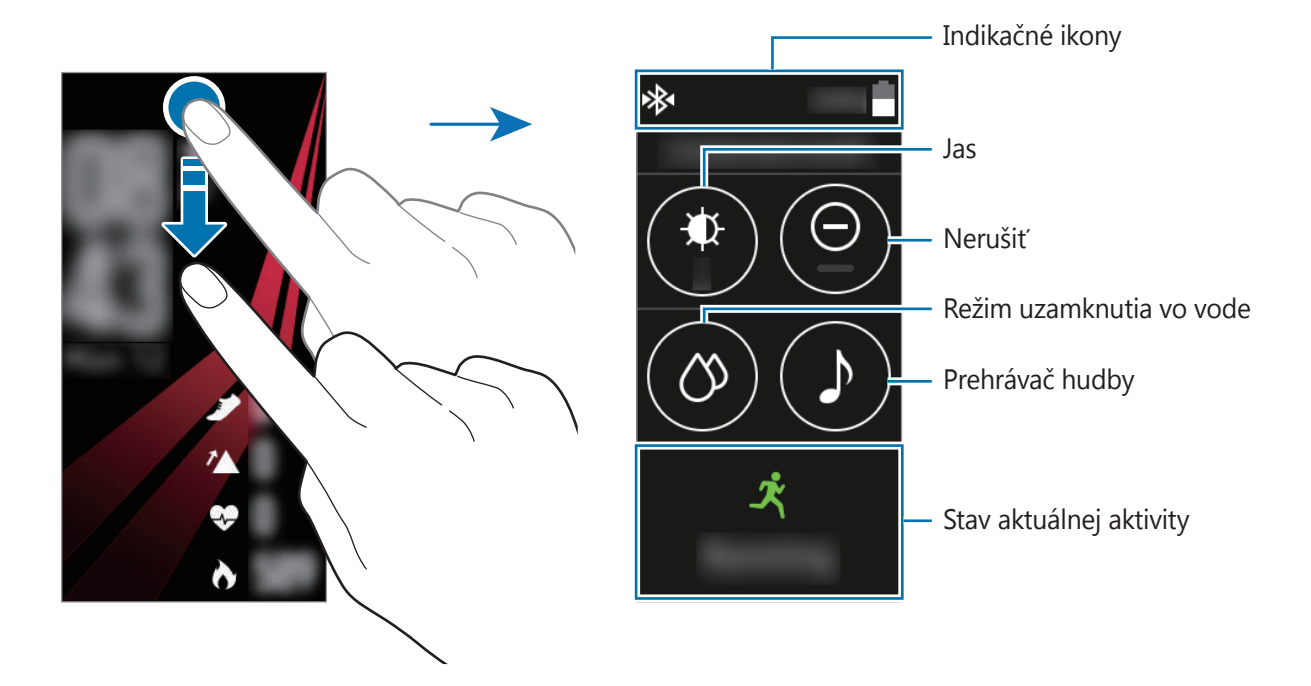

#### Indikačné ikony

V hornej časti obrazovky sa zobrazujú indikačné ikony. Najčastejšie používané ikony sú uvedené v nasledujúcej tabuľke.

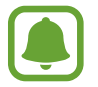

Zobrazené indikačné ikony sa môžu líšiť v závislosti od regiónu.

| Ikona     | Význam                               |
|-----------|--------------------------------------|
| *         | Pripojené zariadenie Bluetooth       |
| *         | Odpojené zariadenie Bluetooth        |
| <b>\$</b> | Pripojená náhlavná súprava Bluetooth |
| ((r.      | Pripojené k sieti Wi-Fi              |
| i i       | Úroveň nabitia batérie               |

### Prehrávanie hudby

Hudbu uloženú v zariadení Gear alebo v mobilnom zariadení môžete prehrávať.

Na paneli stavu ťuknite na položku ♪.

### Režim Nerušiť

Zariadenie Gear môžete nastaviť tak, aby pri prijatí oznámenia (okrem prijatia budíka) nevibrovalo, ale zaplo displej.

Na paneli stavu ťuknite na položku igodot.

V hornej časti obrazovky Hodiny sa zobrazí ikona igodot.

## Nastavenie jasu

Jas displeja zariadenia Gear môžete upraviť s ohľadom na prostredie.

Na paneli stavu ťuknite na položku 🕸 a upravte jas ťuknutím na položku 🚫 alebo 📎.

Na spustenie vonkajšieho režimu na obrazovke úpravy jasnosti ťuknite na **‡** alebo nastavte úroveň maximálnej jasnosti. Vo vonkajšom režime bude maximálna jasnosť trvať 5 minút.

### Režim uzamknutia vo vode

Režim uzamknutia vo vode možno aktivovať, ak cvičíte vo vode.

Na paneli stavu postupne ťuknite na položky  $\circlearrowright \to \square$ .

Dotykový displej, funkcia Gesto prebudenia a funkcia Hodiny vždy zapnuté sa deaktivujú a na obrazovke hodín sa zobrazí ikona 🙆.

Režim uzamknutia vo vode vypnete podržaním tlačidla Domov, kým nezmizne kruh okolo ikony 🖄.

# Obrazovka aplikácií

Na obrazovke aplikácií sa zobrazujú ikony pre všetky aplikácie.

Keď sa zobrazuje obrazovka Hodiny, stlačením tlačidla Domov prepnete na obrazovku Aplikácie. Na zobrazenie všetkých aplikácií sa po obrazovke pohybujte nahor alebo nadol.

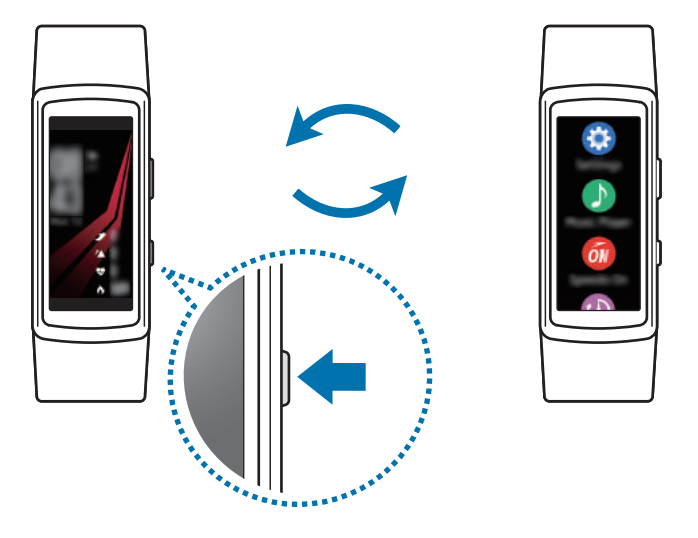

#### Otváranie aplikácií

Na obrazovke aplikácií otvoríte aplikáciu ťuknutím na ikonu danej aplikácie.

#### Presúvanie položiek

Na obrazovke aplikácií ťuknite na aplikáciu, podržte ju a potiahnite ju na požadované miesto.

Aplikácie zariadenia Gear môžete usporiadať aj v mobilnom zariadení. Viac informácií nájdete v časti Aplikácie.

### Inštalácia aplikácií

Aplikácie špeciálne navrhnuté pre zariadenie Gear môžete zakúpiť a prevziať. Ak chcete túto funkciu používať, zariadenie Gear musí byť pripojené k mobilnému zariadeniu.

V mobilnom zariadení spustite aplikáciu **Samsung Gear** a postupne ťuknite na položky **NASTAVENIA** → **Samsung Galaxy Apps**. Aplikácie môžete prehľadávať podľa kategórie alebo ich môžete vyhľadať zadaním kľúčového slova.

### Odinštalovanie aplikácií

Na obrazovke aplikácií ťuknite na aplikáciu a podržte ju. Na aplikáciách, ktoré možno odinštalovať, sa zobrazí ikona —. Vyberte aplikáciu a ťuknite na položku 🔽.

Aplikácie možno zo zariadenia Gear odinštalovať aj prostredníctvom mobilného zariadenia. Viac informácií nájdete v časti Aplikácie.

# Nastavenie zámku displeja

Zabráňte ostatným v používaní zariadenia Gear, keď ho nenosíte. Ak ste aktivovali funkciu uzamknutia obrazovky, funkcia sa zapne, keď si zariadenie Gear zložíte. Po aktivácii tejto funkcie bude pri každom zapnutí displeja zariadenia Gear potrebné zadať kód odomknutia.

#### Nastavenie kódu PIN

Na obrazovke aplikácií postupne ťuknite na položky **Nastavenia**  $\rightarrow$  **Zámok obraz.**  $\rightarrow$  **Typ zámku obraz.**  $\rightarrow$  **Kód PIN**.

Kód PIN pozostáva len z čísel. Zadajte štyri čísla a potom tento kód PIN potvrďte opätovným zadaním.

#### Odomknutie zariadenia Gear

Zapnite displej a zadajte kód odomknutia.

Ak chcete túto funkciu deaktivovať, na obrazovke aplikácií postupne ťuknite na položky Nastavenia → Zámok obraz. → Typ zámku obraz., zadajte svoj PIN a potom ťuknite na položku Žiadne.

# Prijímanie hovorov

Do zariadenia Gear môžete dostávať oznámenia o prichádzajúcich hovoroch a kontrolovať, kto vám volá. Hovory je možné uskutočňovať len pomocou pripojeného mobilného zariadenia.

#### Prijatie hovoru

Pri prichádzajúcom hovore ťuknite na 🕓 a potiahnite ho nadol. V mobilnom zariadení sa automaticky spustí funkcia hovoru. Hovor uskutočnite pomocou mobilného zariadenia.

#### Odmietnutie hovoru

Odmietnutie hovoru a odoslanie správy o odmietnutí volajúcemu.

Pri prichádzajúcom hovore ťuknite na a potiahnite ho nahor. Ak chcete volajúcemu zaslať odmietavú správu, ťuknite na **SPR. PRI ODMIET.** a vyberte správu.

#### Zmeškané hovory

Ak zmeškáte hovor, na displeji sa zobrazí oznámenie. Na obrazovke hodín potiahnite prstom doprava a na obrazovke oznámení skontrolujte oznámenia o zmeškaných hovoroch.

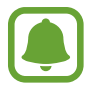

Zariadenie Gear nie je možné používať na telefonickú konverzáciu alebo uskutočňovanie hovorov.

# Tiesňové správy

V núdzovej situácii môžete odoslať tiesňovú správu rýchlym trojitým stlačením tlačidla Domov na zariadení Gear.

#### Nastavenie tiesňových správ

- 1 V mobilnom zariadení spustite aplikáciu Samsung Gear a postupne ťuknite na položky NASTAVENIA → Odosielanie tiesňových žiadostí a potom ťuknutím na prepínač túto funkciu aktivujte.
- 2 Podľa zobrazených pokynov pridajte kontakty pre prípad núdze, ak ste tak už neurobili.

Pridávanie kontaktov v prípade núdze

V mobilnom zariadení spustite aplikáciu **Samsung Gear** a postupne ťuknite na položky **NASTAVENIA** → **Odosielanie tiesňových žiadostí** → **Príjemcovia tiesň. správ** → **PRIDAŤ**.

Ťuknite na možnosť **Vytvoriť kontakt** a zadajte informácie o tomto kontakte, alebo ťuknutím na možnosť **Vybrať z kontaktov** pridajte existujúci kontakt ako kontakt pre prípad núdze.

#### Nastavenie oneskorenia tiesňovej správy

Nastavenie zariadenia Gear tak, aby odoslalo tiesňovú správu päť sekúnd po rýchlom trojitom stlačení tlačidla Domov na zariadení Gear.

V mobilnom zariadení spustite aplikáciu **Samsung Gear** a postupne ťuknite na položky **NASTAVENIA** → **Odosielanie tiesňových žiadostí**. Ťuknutím na prepínač **Odpočítavať pred odoslaním** túto funkciu aktivujte.

#### Odosielanie tiesňových správ

V prípade núdzovej situácie trikrát rýchlo stlačte tlačidlo Domov na zariadení Gear.

Zariadenie Gear odošle tiesňové správy vašim kontaktom pre prípad núdze. Správy budú obsahovať informáciu o vašej aktuálnej polohe a prepojenie na sledovanie informácií o vašej polohe v reálnom čase po dobu 60 minút.

Po odoslaní tiesňovej správy sa na obrazovke hodín zobrazí ikona 🕍. Potiahnutím doprava zobrazíte výsledok vašej žiadosti o pomoc.

#### Zobrazenie mojej polohy

Po odoslaní tiesňovej správy s informáciou o polohe môžete zobraziť svoju polohu na obrazovke oznámení. Na obrazovke hodín otvorte obrazovku oznámení potiahnutím prsta doprava a ťuknutím na tiesňové oznámenie zobrazte informácie o vašej aktuálnej polohe na mape.

Ak chcete ukončiť zdieľanie svojej polohy s kontaktmi pre prípad núdze, potiahnite obrazovku nadol a postupne ťuknite na položky **Zastaviť zdieľanie** → **v**.

# Vyhľadanie môjho zariadenia Gear

Ak zariadenie Gear stratíte, použite aplikáciu Samsung Gear v mobilnom zariadení na jeho vyhľadanie.

- 1 V mobilnom zariadení spustite aplikáciu Samsung Gear a postupne ťuknite na položky NASTAVENIA → Hľadať Gear.
- 2 Ťuknite na položku Q.

Zariadenie Gear zavibruje a displej sa zapne. Ak chcete zastaviť vibrovanie, v zariadení Gear premiestnite ikonu 🔊 nahor alebo v mobilnom zariadení ťuknite na položku 🕕.

Keď sa zariadenie Gear stratí alebo vám ho ukradnú, môžete ho ovládať na diaľku. V mobilnom zariadení spustite aplikáciu **Samsung Gear**, postupne ťuknite na položky **NASTAVENIA**  $\rightarrow$  **Hľadať Gear**  $\rightarrow$  **Ovládanie na diaľku** a potom ťuknutím na prepínač túto funkciu aktivujte.

# Aktualizovanie zariadenia Gear

Zariadenie Gear možno aktualizovať na najnovšiu verziu softvéru.

### Bezdrôtová aktualizácia

Zariadenie Gear možno priamo aktualizovať na najnovšiu verziu softvéru prostredníctvom bezdrôtovej služby FOTA (Firmware Over The Air).

- 1 V mobilnom zariadení spustite aplikáciu Samsung Gear.
- 2 Ťuknite na položku **NASTAVENIA**.
- 4 Ťuknite na položku **STIAHNUŤ** a nainštalujte najnovší softvér do mobilného zariadenia.
- 5 Prečítajte si informácie na obrazovke a ťuknite na položku **INŠTALOVAŤ TERAZ**.

Zariadenie Gear skopíruje aktualizovaný softvér z mobilného zariadenia a reštartuje sa.

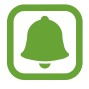

Ak chcete vyhľadať dostupné aktualizácie automaticky, ťuknutím na prepínač **Automat. sťahovanie aktualizácií** túto funkciu aktivujte. Aktualizácie sa budú preberať, len keď bude zariadenie pripojené k sieti Wi-Fi.

# Aplikácie

# Prehrávač hudby

# Úvod

Počúvanie hudby uloženej v zariadení Gear a v mobilnom zariadení.

## Prehrávanie hudby

Ťuknite na položku Prehrávač hudby na obrazovke aplikácií.

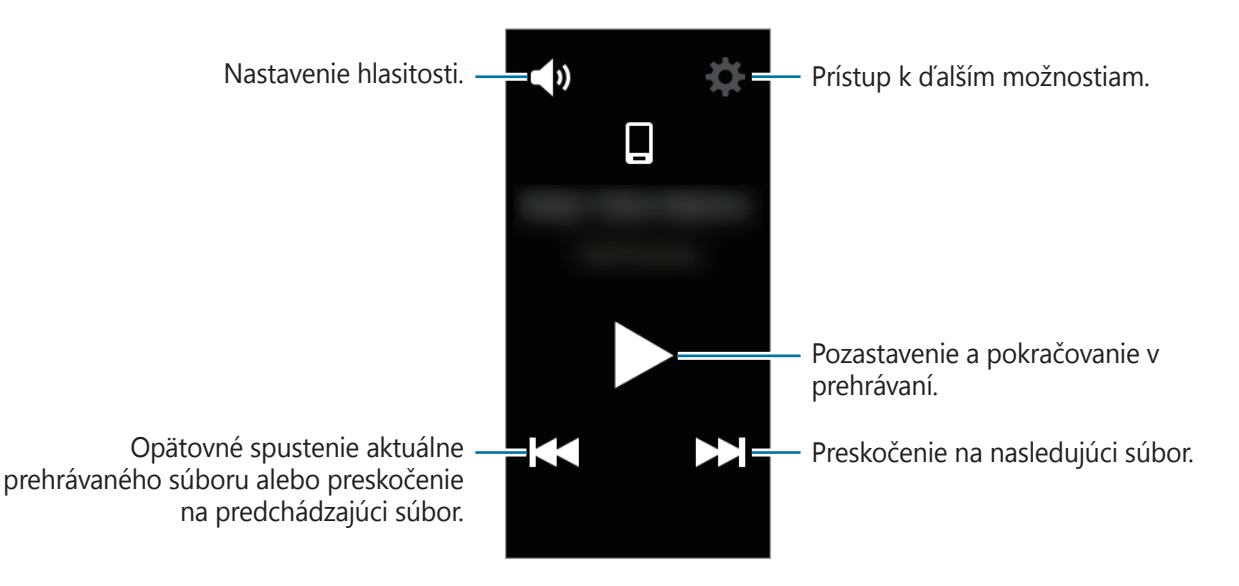

## Prehrávanie hudby v mobilnom zariadení

Prehrávanie hudby môžete po výbere mobilného zariadenia, z ktorého chcete hudbu prehrávať, ovládať pomocou zariadenia Gear.

Hudba sa prehrá z mobilného zariadenia.

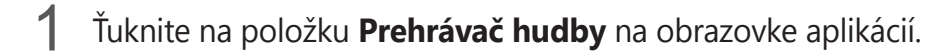

- 2 Keď sa hudba z mobilného zariadenia neprehráva, ťuknutím na položku **D** aktivujte prehrávanie hudby z mobilného zariadenia. (**D** : Hudba sa bude prehrávať z mobilného zariadenia.)
- 3 Ak chcete prehrať hudbu, ťuknite na položku ▶.
   Hudba sa prehrá na mobilnom zariadení.
   Na nastavenie hlasitosti alebo stlmenia zvuku ťuknite na ◄.

## Importovanie hudby

Importujte hudbu zo svojho zariadenia do zariadenia Gear.

- 1 V mobilnom zariadení spustite aplikáciu Samsung Gear.
- 2 Postupne ťuknite na položky **NASTAVENIA**  $\rightarrow$  **Odosielanie hudby do zariadenia Gear**.
- 3 Ťuknite na položku Vybrať skladby.
- 4 Vyberte súbory a ťuknite na položku **HOTOVO**.

Na synchronizovanie naposledy prehranej hudby do vášho mobilného zariadenia pomocou Gear, ťuknite na tlačidlo **Automatic. synchronizácia** a v kontextovom okne automatickej synchronizácie ťuknite na **OK**. Hudba sa synchronizuje počas nabíjania zariadenia Gear.

## Prehrávanie hudby na zariadení Gear

Na zariadení Gear môžete prehrávať hudbu. Ak chcete počúvať hudbu uloženú v zariadení Gear, je potrebné pripojiť náhlavnú súpravu Bluetooth.

- 1 Ťuknite na položku **Prehrávač hudby** na obrazovke aplikácií.
- 2 Keď sa hudba zo zariadenia Gear neprehráva, ťuknutím na položku 🔲 aktivujte prehrávanie hudby zo zariadenia Gear. (🚺 : Hudba sa bude prehrávať zo zariadenia Gear.)

Ťuknutím vyberte možnosť  $\clubsuit \rightarrow Náhodne$ , **Opakovať** alebo **Obľúbené**.

3 Ak chcete prehrať hudbu, ťuknite na položku 🅨.

Hudba sa prehrá na zariadení Gear.

Obrazovku Diskotéky otvoríte tak, že na obrazovke potiahnete prstom smerom nahor od spodného okraja obrazovky a ťuknete na **m**. Na obrazovke Diskotéky môžete vidieť práve hrajúcu skladbu a zoznam skladieb a môžete zoradiť hudbu podľa skladieb, albumov a interpretov.

Ak uložíte hudbu na zariadenie Gear, skladby s tempom, ktoré sú v súlade s vaším tempom sa do zoznamu skladieb priradia automaticky.

```
Aplikácie
```

# Aplikácie pre zdravý životný štýl

## Úvod

Pomocou aplikácií krokomeru, cvičenia a srdcového tepu môžete monitorovať a spravovať svoj zdravotný a fyzický stav. Nastavte ciele kondície a pravidelne si zaznamenávajte a kontrolujte dosiahnutý pokrok.

Keď je zariadenie Gear synchronizované s kompatibilnou aplikáciou Samsung Health, môžete využívať doplnkové funkcie. Doplnkové funkcie zahŕňajú samostatnú kontrolu záznamov srdcového tepu a ďalšie funkcie.

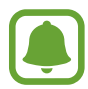

- Aplikácie 24-hodinový denník, Nástroj na počítanie krokov, Nástroj na počítanie poschodí, Cvičenie, Srdcový tep, Príjem tekutín, Príjem kofeínu a Spolu sú určené len na voľnočasové a cvičebné účely. Nie sú určené na zdravotnícke účely. Pred použitím týchto funkcií si pozorne prečítajte pokyny.
- Akékoľvek informácie získané na základe používania zariadenia Gear alebo softvéru Gear alebo akejkoľvek aplikácie vopred nainštalovanej v zariadení nemusia byť vhodné, presné, úplné ani spoľahlivé.

#### Správne nosenie zariadenia Gear

Pri meraní srdcového tepu noste zariadenie Gear pevne na predlaktí nad zápästím, ako je to znázornené na obrázku nižšie. Zariadení Gear nezapínajte príliš tesne.

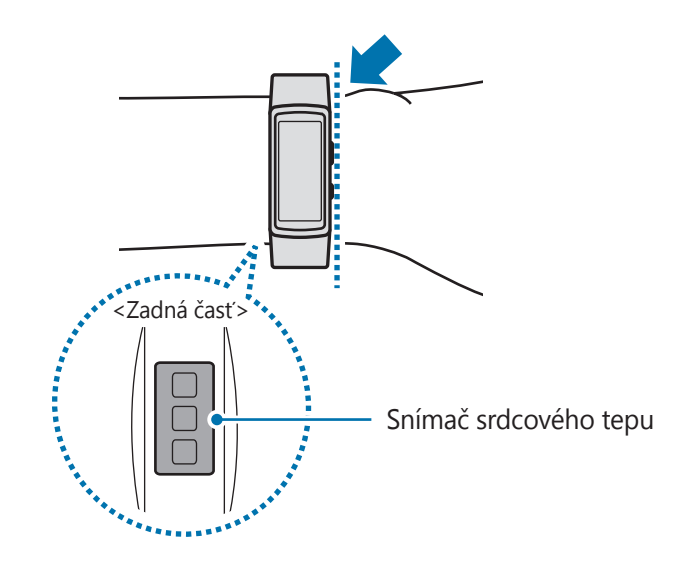

#### Aplikácie

- Presnosť snímača srdcového tepu môže byť v závislosti od pokožky, podmienok merania a okolia zhoršená.
- Funkciu HR používajte len na meranie srdcového tepu.
- Nedívajte sa priamo do svetiel snímača srdcového tepu. Môže to spôsobiť poškodenie zraku. Dbajte na to, aby deti nepozerali priamo do svetiel.
- Nízke teploty prostredia môžu ovplyvniť meranie. V zime alebo v chladnom počasí buďte počas merania srdcového tepu v teple.
- Srdcový tep merajte, keď sedíte a ste uvoľnený. Počas merania srdcového tepu sa nehýbte. Pri týchto činnostiach môžete spôsobiť nepresné zaznamenanie vášho srdcového tepu.
- Ak sa nameraná hodnota príliš líši od očakávanej hodnoty srdcového tepu, odpočiňte si 30 minút a potom meranie zopakujte.
- Fajčením alebo konzumáciou alkoholu pred meraniami, môžete spôsobiť, že váš srdcový tep sa bude líšiť od vášho bežného srdcového tepu.
- Počas merania srdcového tepu nehovorte, nezívajte alebo nedýchajte zhlboka. Pri týchto činnostiach môžete spôsobiť nepresné zaznamenanie vášho srdcového tepu.
- Vzhľadom na to, že snímač srdcového tepu využíva na aproximáciu srdcového tepu svetlo, jeho presnosť sa môže líšiť kvôli fyzickým faktorom, ako je napríklad cirkulácia krvi, krvný tlak, stav pokožky a umiestnenie a koncentrácia ciev, ktoré ovplyvňujú pohlcovanie a odrážanie svetla. Merania môžu byť nepresné aj v prípade, ak je váš srdcový tep príliš rýchly alebo pomalý.
- Merania srdcového tepu u používateľov s tenkými zápästiami môžu byť nepresné, keď je zariadenie voľné, čo spôsobí nerovnomerné odrážanie svetla. Ak meranie srdcového tepu nefunguje správne, upravte polohu snímača srdcového zariadenia na zápästí smerom doprava, doľava, nahor alebo nadol alebo otočte zariadenie tak, aby snímač srdcového tepu pevne priliehal k vnútornej časti zápästia.
- Ak je snímač srdcového tepu znečistený, utrite ho a skúste znovu. Prekážky medzi remienkom zariadenia a zápästím, napríklad chlpy, nečistoty alebo iné predmety, môžu brániť v rovnomernom odraze svetla. Pred použitím odstráňte takéto prekážky.
- Ak je zariadenie na dotyk teplé, zložte si ho a nechajte vychladnúť. Dlhodobé vystavenie pokožky horúcemu povrchu zariadenia môže spôsobiť popálenie pokožky.
## Ďalšie informácie

- Cieľ tohto zberu údajov je obmedzený na poskytnutie služby, ktorú ste žiadali, vrátane poskytovania ďalších informácií na zlepšenie zdravého životného štýlu, zálohovania a synchronizácie údajov, analýzy údajov a štatistiky alebo na vývoja a poskytovania lepších služieb. (Ak sa však do svojho konta Samsung prihlásite z aplikácie Samsung Health, vaše údaje sa môžu uložiť na server za účelom zálohovania údajov.) Osobné informácie môžu byť uložené až do doby, kým nepominú dané účely. Ak chcete odstrániť všetky údaje, ktoré ste zdieľali na sociálnych sieťach alebo preniesli do pamäťových zariadení, musíte ich odstrániť samostatne.
- Nesiete plnú zodpovednosť za nevhodné používanie údajov, zdieľaných na sociálnych sieťach alebo poslaných iným osobám. Pri zdieľaní svojich osobných údajov s inými osobami buďte opatrní.
- Ak je zariadenie Gear pripojené k mobilnému zariadeniu, overte komunikačný protokol a
  potvrďte jeho správne fungovanie. Ak používate bezdrôtové pripojenie, napríklad Bluetooth,
  zariadenie Gear môže ovplyvňovať elektronické rušenie z iných zariadení. Zabráňte používaniu
  zariadenia Gear v blízkosti zdrojov rádiových vĺn.
- Obsah používaný v aplikácii Samsung Health sa môže líšiť v závislosti od verzie softvéru aplikácie. Služby poskytované s aplikáciou sa môžu bez predchádzajúceho upozornenia zmeniť alebo sa môže zrušiť ich podpora.
- Dostupné funkcie a aplikácie Samsung Health sa môžu líšiť v závislosti miestnych zákonov a nariadení vo vašom regióne.
- Niektoré funkcie aplikácie Samsung Health nemusia byť k dispozícii v závislosti od vašej oblasti.
- Funkcie aplikácie Samsung Health sú určené len na cvičenie a informačné účely a nie sú určené na použitie pri diagnostike ochorení alebo iných stavov, ani na liečbu, zmiernenie a prevenciu ochorení.

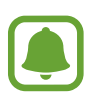

- Nameraná vzdialenosť sa môže líšiť od skutočnej vzdialenosti kvôli rôznym tempám chôdze, chôdzi na mieste a chôdzi v kruhu.
- Uložené sú len záznamy z uplynulých 28 dní. Predchádzajúce údaje možno zobraziť v mobilnom zariadení, v ktorom je nainštalovaná aplikácia Samsung Health.

## 24-hod. denník

Zariadenie Gear dokáže monitorovať a zaznamenávať aktivity počas dňa podporovať vás v zdravom životnom štýle.

Ťuknite na položku 24-hod. denník na obrazovke aplikácií.

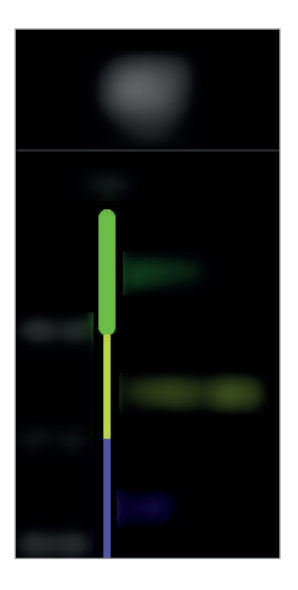

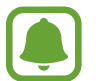

Údaje o spálených kalóriách berú do úvahy váš bazálny metabolizmus (BMR), ktorý sa vypočíta použitím informácií z vášho profilu. Pri prvom použití sa na zariadení Gear zobrazujú údaje o spálených kalóriách na základe aktuálneho času.

- Zdravý: Indikuje, či cvičíte s alebo bez využívania funkcie cvičenia.
- · Lahká: Indikuje čas strávený vykonávaním ľahkej aktivity, napríklad pomalej chôdze.
- Neaktívny: Indikuje čas strávený bez pohybu trvajúci minimálne hodinu. Zariadenie Gear vás po 50 minútach nečinnosti vyzve na pohyb, aby ste ostali aktívni.
- · Spánok: Indikuje trvanie spánku.

Na zobrazenie podrobností z denníka činností ťuknite na aktivitu.

## Cvičenie

V závislosti od vykonávaného cvičenia môžete zaznamenávať informácie o cvičení, ako napríklad trvanie, vzdialenosť a počet spálených kalórií.

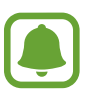

 Keď je zariadenie Gear pripojené k mobilnému zariadeniu, táto funkcia využíva informácie o polohe z mobilného zariadenia. V prípade potreby aktivujte funkciu lokalizácie mobilného zariadenia.

- Pred použitím tejto funkcie odporúčame tehotným ženám, starším osobám, malým deťom a používateľom trpiacim zdravotnými problémami, napríklad chronickým ochorením srdca alebo vysokým tlakom, aby sa poradili s lekárom.
- Ak počas cvičenia pociťujete nevoľnosť, bolesti alebo máte ťažkosti s dýchaním, funkciu prestaňte používať a poraďte sa s lekárom.
- · Ak ste zariadenie Gear práve zakúpili alebo resetovali, vytvorte si profil.

#### Cvičenie so zariadením Gear

- 1 Ťuknite na položku **Cvičenie** na obrazovke aplikácií.
- 2 Ťuknite na položku **Typ aktivity** a vyberte typ cvičenia, ktoré chcete sledovať.

V prípade niektorých typov cvičení si pozrite pokyny na displeji a potom ťuknite na položku **OK**.

- Šuknite na položku Cieľ a vyberte typ cieľa.
   Tuknite na položku Zákl. tréning, ak chcete cvičiť bez cieľa.
- 4 Ak si chcete nastaviť cieľ, ťuknite na 🔇 alebo 📎 a potom ťuknite na 🔽.

#### Aplikácie

5 V závislosti do typu cvičenia ťuknite na položku **Umiest.** alebo **Intervaly sprievodcu** a vyberte možnosť.

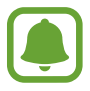

Ak používate funkciu polohy, na zaznamenaniu informácií o polohe je použité GPS pripojeného mobilného zariadenia alebo GPS zariadenia Gear.

#### Ak chcete začať cvičiť, ťuknite na príkaz **Štart**.

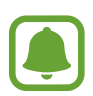

- Keď začnete cvičiť, váš srdcový tep je automaticky zmeraný. Ak chcete, aby zariadenie Gear meralo váš srdcový tep presnejšie, noste zariadenie Gear pevne upevnené na predlaktí tesne nad zápästím.
- Aby ho bolo možné odmerať presnejšie, nehýbte sa, kým sa na displeji nezobrazí váš srdcový tep.
- Keď vyberiete možnosť **Plávanie**, automaticky sa aktivuje režim uzamknutia vo vode.

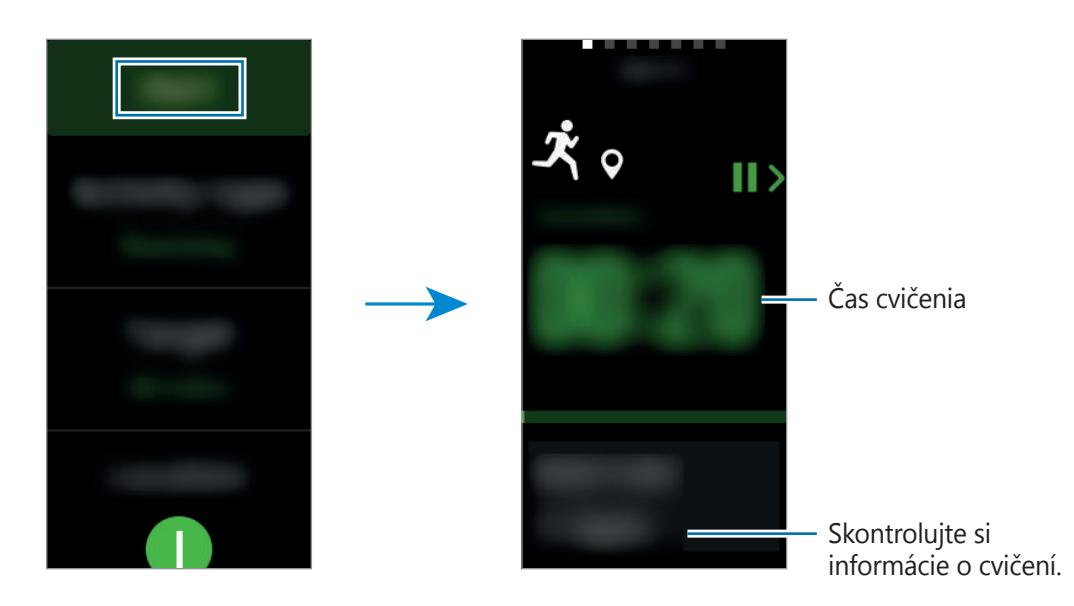

7 Potiahnutím doľava alebo doprava alebo ťuknutím na spodnú časť obrazovky môžete zobraziť informácie o cvičení, napríklad množstvo spálených kalórií a aktuálnu rýchlosť.

Pri plávaní si môžete pozrieť dodatočné informácie o cvičení, napríklad predchádzajúce zábery a tempo.

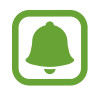

- Keď intenzívne cvičíte, na chvíľu prestaňte cvičiť, aby bolo možné odmerať srdcový tep presnejšie.
- Keď vyberiete možnosť Plávanie ako typ aktivity, automaticky sa aktivuje režim uzamknutia vo vode a dotykový displej sa deaktivuje. Obrazovka sa automaticky zmení a vy si môžete pozrieť informácie o cvičení.

8 Ak chcete cvičenie ukončiť, stlačte tlačidlo Späť ťuknite na položku **Dokončiť**.

Na obnovenie cvičenia opäť stlačte tlačidlo Späť.

Ak chcete ukončiť plávanie, najprv deaktivujte režim uzamknutia vo vode podržaním vypínacieho tlačidla a potom ťuknite na položku **Dokončiť**.

9 Na zobrazenie informácií o cvičení sa po skončení cvičenia pohybujte nahor alebo nadol po obrazovke.

### Automatické rozpoznávanie cvičenia

Po 10 minútovom cvičením so zariadením Gear zariadenie automaticky rozpozná, že cvičíte a zaznamená typ a trvanie cvičenia.

Keď prestanete cvičiť na dlhšie ako jednu minútu, zariadenie Gear automaticky rozpozná, že ste prestali cvičiť, a táto funkcia sa deaktivuje.

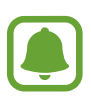

- Spomedzi rôznych typov cvičenia možno merať len chôdzu, beh, eliptické cvičenia, veslovanie a bicyklovanie.
- Funkcia automatického rozpoznávania cvičenia meria prejdenú vzdialenosť a spálené kalórie pomocou snímača zrýchlenia. V závislosti od rutín chôdze a cvičenia nemusia byť merania presné.

## Kroky

Zariadenie Gear počíta počet krokov, ktoré ste urobili a meria prejdenú vzdialenosť. Ťuknite na položku **Kroky** na obrazovke aplikácií.

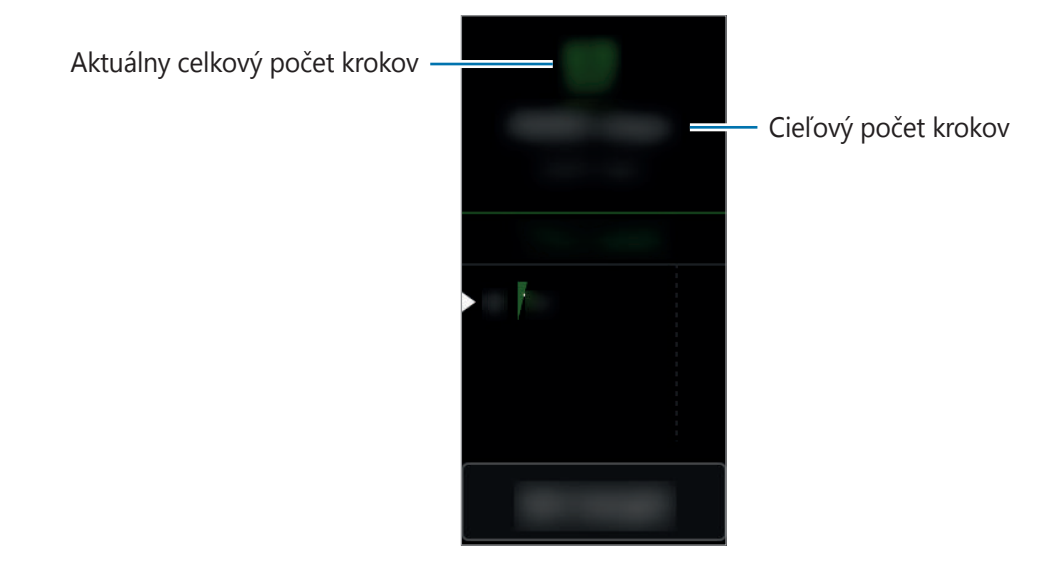

Na zobrazenie týždenných záznamov sa po obrazovke pohybujte nahor alebo nadol.

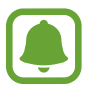

- Medzi sledovaním krokov a zobrazením počtu krokov v aplikácii na sledovanie krokov môže nastať krátke oneskorenie. Okrem toho môže byť zobrazenie kontextového okna s informáciou o dosiahnutí cieľa mierne oneskorené.
- Ak nástroj na sledovanie krokov použijete počas jazdy autom alebo vlakom, vibrácie môžu ovplyvniť počítanie krokov.

### Nastavenie cieľových krokov

- 1 Ťuknite na položku Nastav. cieľa a otvorte obrazovku nastavení.
- 2 Ak si chcete nastaviť cieľ, ťuknite na 📀 alebo 🛇 a potom ťuknite na 💌.

## Poschodia

Zaznamenávajte a sledujte, koľko poschodí ste prešli. Ťuknite na položku **Poschodia** na obrazovke aplikácií.

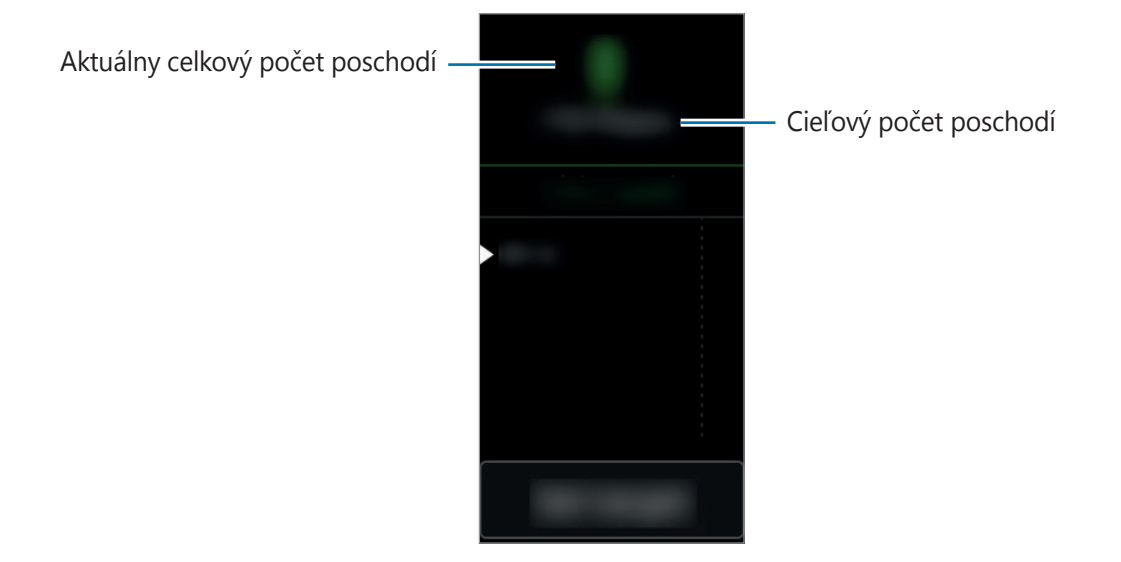

Na zobrazenie týždenných záznamov sa po obrazovke pohybujte nahor alebo nadol.

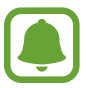

- Jedno poschodie je počítané ako približne 3 metre. Meranie poschodí sa nemusí rovnať poschodiam, ktoré ste skutočne prešli.
- V závislosti od prostredia, pohybov používateľa a stavu budovy meranie poschodí nemusí byť presné.
- Nameraný počet poschodí nemusí byť presný, ak do otvoru na uvoľnenie tlaku (snímač atmosférického tlaku) vnikne voda alebo cudzí predmet. Ak sa na zariadenie Gear dostane čistiaci prostriedok, pot alebo dažďové kvapky, pred používaním ho opláchnite čistou vodou a dôkladne vysušte otvor na uvoľnenie tlaku (snímač atmosférického tlaku).

#### Nastavenie cieľových poschodí

- 1 Ťuknite na položku Nastav. cieľa a otvorte obrazovku nastavení.
- 🙎 Ak si chcete nastaviť cieľ, ťuknite na 🚫 alebo 🛇 a potom ťuknite na 💌

## Tep srdca

Meranie a zaznamenávanie srdcového tepu.

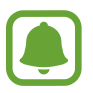

- Aplikácia zariadenia Gear na sledovanie srdcového tepu je určená len na cvičenie a informačné účely a nie je určená na použitie pri diagnostike ochorení a iných stavov, ani na liečbu, zmiernenie a prevenciu ochorení.
- Ak chcete, aby zariadenie Gear meralo váš srdcový tep presnejšie, noste zariadenie Gear pevne upevnené na ruke tesne nad zápästím. Podrobnosti nájdete v časti Správne nosenie zariadenia Gear.

#### Majte na pamäti nasledujúce podmienky pred meraním srdcového tepu:

- · Ak ste zariadenie Gear práve zakúpili alebo resetovali, vytvorte si profil.
- Pred meraním 5 minút odpočívajte.
- Ak by bolo meranie veľmi odlišné od očakávaného srdcového tepu, odpočívajte po dobu 30 minút a potom vykonajte meranie znovu.
- Počas zimného obdobia alebo v studenom počasí sa pri meraní vášho srdcového tepu udržujte v teple.
- Fajčením alebo konzumáciou alkoholu pred meraniami, môžete spôsobiť, že váš srdcový tep sa bude líšiť od vášho bežného srdcového tepu.
- Počas merania srdcového tepu nehovorte, nezívajte alebo nedýchajte zhlboka. Pri týchto činnostiach môžete spôsobiť nepresné zaznamenanie vášho srdcového tepu.
- Pohyby používateľa, jeho fyziológia, podmienky merania a okolie môže ovplyvniť presnosť snímača srdcového tepu.
- Ak snímač srdcového tepu nefunguje, skontrolujte polohu zariadenia Gear na svojom zápästí a uistite sa, že snímač nič nezakrýva. Ak stále pretrváva rovnaký problém so snímačom srdcového tepu, navštívte servisné stredisko spoločnosti Samsung.

#### Meranie srdcového tepu

- 1 Ťuknite na položku **Tep srdca** na obrazovke aplikácií.
- Žuknutím na položku Zmerať spustite meranie svojho srdcového tepu.
   Na displeji sa po krátkej chvíli zobrazí aktuálny srdcový tep.

Zariadenie Gear zobrazí informácie o srdcovom tepe s ohľadom na vybranú značku.

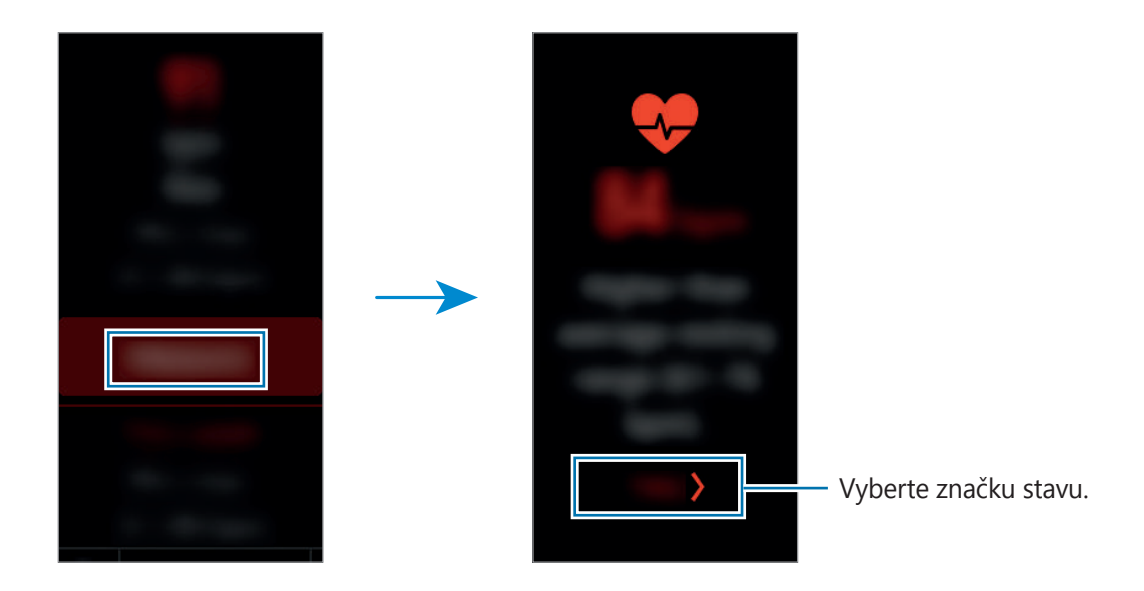

#### Sledovanie srdcového tepu

Zariadenie Gear dokáže automaticky v pravidelných intervaloch merať a sledovať srdcový tep. Okrem toho zariadenie Gear dokáže merať srdcový tep automaticky pri relaxácii aj pri cvičení. Viac informácií nájdete v časti Aut. mer. tepu.

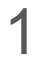

Ťuknite na položku **Tep srdca** na obrazovke aplikácií.

2 Ťuknutím na položku Aut. mer. tepu otvorte obrazovku nastavení a vyberte interval merania.

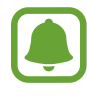

- Ak vyberiete možnosť Časté alebo Nikdy, zariadenie Gear nemusí merať srdcový tep automaticky, ak používate funkciu detekcie cvičenia alebo ak často pohybujete ramenami.
- Ak vyberiete možnosť Vždy, srdcový tep sa bude merať automaticky počas používania funkcie detekcie cvičenia. Bude sa však rýchlejšie vybíjať batéria zariadenia Gear.

```
Aplikácie
```

Výsledky denného merania srdcového tepu si môžete pozrieť v grafe a môžete zobraziť aj zónu srdcového tepu.

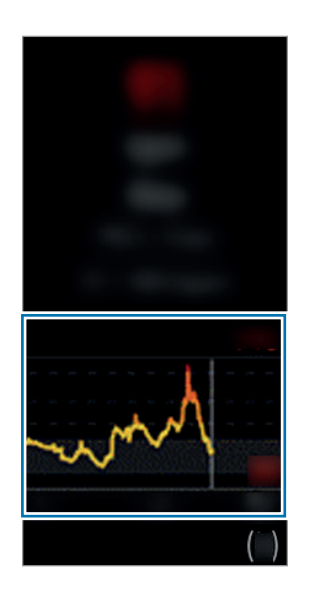

## Spolu

Podeľte sa s počtom svojich krokov a začnite súťažiť s priateľmi, ktorí sú cez aplikáciu Samsung Health registrovaní vo vašom mobilnom zariadení ako kontakty.

Ťuknite na položku **Spolu** na obrazovke aplikácií.

Aktivujte funkciu Spolu v aplikácii Samsung Health v mobilnom zariadení a sledujte informácie v zariadení Gear.

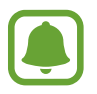

V závislosti od oblasti alebo poskytovateľa služieb nemusí byť táto funkcia dostupná.

## Voda

Zaznamenávajte a sledujte, koľko pohárov vody ste vypili.

### Zaznamenávajte spotrebu vody

- 1 Ťuknite na položku **Voda** na obrazovke aplikácií.
- Keď vypijete pohár vody, ťuknite na položku .
   Ak ste náhodou pridali nesprávnu hodnotu, môžete ju opraviť ťuknutím na .

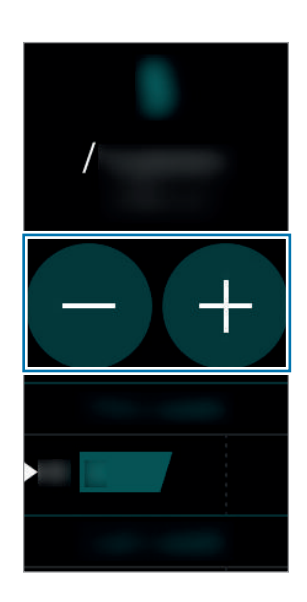

Na zobrazenie týždenných záznamov sa po obrazovke pohybujte nahor alebo nadol.

### Nastavenie cieľovej spotreby

- 1 Ťuknite na položku **Nastav. cieľa** a otvorte obrazovku nastavení.
- 2 Ťuknutím na položku 🔘 zapnite funkciu nastavenia cieľa. (🕕 : zapnúť)
- 3 Ťuknite na položku **Denný cieľ**.
- 4 Ak si chcete nastaviť cieľ, ťuknite na 🚫 alebo 🛇 a potom ťuknite na 🔽.

## Kofeín

Zaznamenávajte a sledujte, koľko šálok kávy ste vypili.

#### Zaznamenávajte spotrebu kofeínu

- 1 Ťuknite na položku **Kofeín** na obrazovke aplikácií.
- Keď vypijete šálku kávy, ťuknite na položku .
   Ak ste náhodou pridali nesprávnu hodnotu, môžete ju opraviť ťuknutím na .

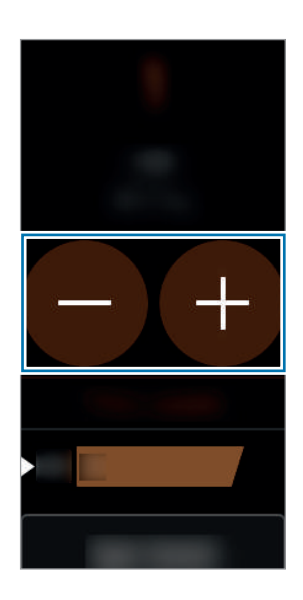

Na zobrazenie týždenných záznamov sa po obrazovke pohybujte nahor alebo nadol.

### Nastavenie limitu spotreby kofeínu

- 1 Ťuknite na položku **Nastavenie limitu** a otvorte obrazovku nastavení.
- 2 Ťuknutím na položku 🔘 zapnite funkciu nastavenia cieľa. (🕕 : zapnúť)
- 3 Ťuknite na položku Denný limit.
- 4 Ak si chcete nastaviť cieľ, ťuknite na 🚫 alebo 🛇 a potom ťuknite na 🔽.

## Speedo On

Môžete ukladať a spravovať svoje plavecké rekordy.

Ťuknite na položku **Speedo On** na obrazovke aplikácií.

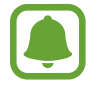

V závislosti od oblasti alebo poskytovateľa služieb nemusí byť táto funkcia dostupná.

1 Ťuknite na položku POOL a e alebo a nastavte dĺžku bazéna, v ktorom plávate, a ťuknite na položku NEXT.

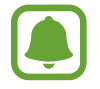

Dĺžku môžete zmeniť postupným ťuknutím na položky **SETTINGS**  $\rightarrow$  **UNIT FORMAT**.

2 Postupným ťuknutím na položky **QUICK START** → **START SWIM** spustite zaznamenávanie plaveckého cvičenia bez nastavenia cieľa.

Automaticky sa aktivuje režim uzamknutia vo vode a bude sa merať vzdialenosť, tempo a trvanie.

Ťuknite na položku **TRIALS** a vyberte predvolený cieľ, ktorý chcete dosiahnuť.

Prípadne ťuknutím na položku DISTANCE alebo TIME vytvorte vlastný cieľ.

**3** Stlačením tlačidla Späť a podržaním tlačidla Domov deaktivujte režim uzamknutia vo vode a potom ťuknutím na položku **FINISH** zastavte prebiehajúci záznam.

Pozrite si svoje rekordy.

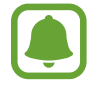

Všetky rekordy v plávaní sa ukladajú do zariadenia Gear. Ak si chcete pozrieť všetky predchádzajúce rekordy, ťuknite na položku **SWIM LOG** a vyberte rekord, ktorý chcete zobraziť.

## Hľadať telefón

Ak sa mobilné zariadenie stratí, zariadenie Gear vám pomôže zariadenie vyhľadať.

- 1 Ťuknite na položku **Hľadať telefón** na obrazovke aplikácií.
- 2 Ťuknite na položku Q.

Z mobilného zariadenia zaznie zvuk a zapne sa obrazovka. Premiestnite ikonu 😣 napravo alebo naľavo na mobilnom zariadení alebo ťuknite na položku 🕕 v zariadení Gear.

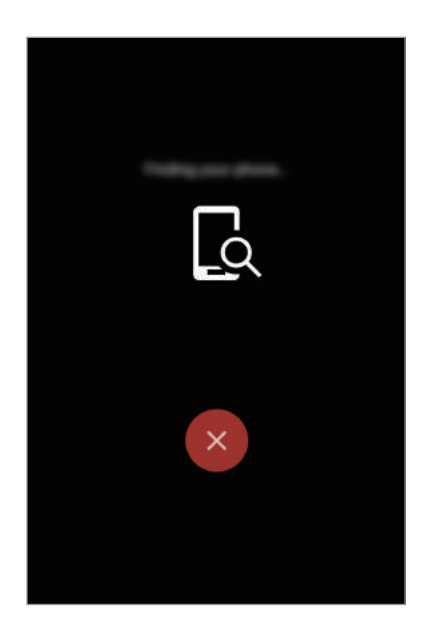

#### Zobrazenie polohy mobilného zariadenia

Ťuknite na položku Hľadať telefón.

V zariadení Gear sa zobrazí poloha vášho mobilného zariadenia.

#### Aplikácie

## Časovač

- 1 Ťuknite na položku Časovač na obrazovke aplikácií.
- 2 Ťuknite na položku **NASTAVIŤ** a otvorte obrazovku nastavení.
- 3 Ťuknite na 🔇 alebo 🕥 na nastavenie hodiny, minúty a sekundy.
- 4 Ťuknutím na tlačidlo **OK** uložíte nastavenia.
- 5 Ťuknite na položku Štart.
- 6 Keď sa časovač vypne, potiahnite položku 🔊 nahor.

## Stopky

- 1 Ťuknite na položku **Stopky** na obrazovke aplikácií.
- Ak chcete zistiť trvanie udalosti, ťuknite na položku Štart.
   Ak chcete pri časovaní udalosti zaznamenať čas kôl, ťuknite na položku Medzičas.
- Šuknutím na položku ZASTAVIŤ meranie trvania zastavíte.
   Ak chcete pokračovať v nameranom čase, ťuknite na položku POKRAČ.
   Ak chcete vymazať časy okruhov, ťuknite na položku Vynulovať.
   Na zobrazenie denníka stopiek sa po obrazovke pohybujte nahor alebo nadol.

## Kalendár

V mobilnom zariadení môžete zobraziť udalosti a plány.

- 1 Ťuknite na položku **Kalendár** na obrazovke aplikácií.
- 2 Ak chcete zobraziť plány, potiahnite prstom nahor alebo nadol.

## Počasie

Zobrazenie informácií o počasí v zariadení Gear pre polohy nastavené v mobilnom zariadení po pripojení mobilného zariadenia.

- 1 Ťuknite na položku **Počasie** na obrazovke aplikácií.
- 2 Pozrite si informácie o počasí pre aktuálny deň.

Potiahnutím prsta nahor alebo nadol zobrazíte informácie o počasí nasledujúci deň alebo celý týždeň.

## Nastavenia

## Úvod

Prispôsobenie nastavení pre funkcie a aplikácie. Konfiguráciou rôznych možností nastavenia si môžete zariadenie Gear lepšie prispôsobiť.

Ťuknite na položku **Nastavenia** na obrazovke aplikácií.

### Zobrazenie

Zmena nastavení displeja.

Na obrazovke nastavení ťuknite na položku Zobrazenie.

- · Vzhľady hodiniek: Výber typu hodín.
- Vždy zapnuté: Nastavenie zariadenia Gear tak, aby pri vypnutom displeji boli zobrazené hodiny. (1): zapnúť)
- **Indikátor oznámení**: Nastavenie zariadenia Gear tak, aby zobrazovalo oranžovú bodku na obrazovke Hodiny, čím vás upozorní na oznámenia, ktoré ste zatiaľ neskontrolovali.
- Jas: Nastavte jas displeja.

- Časový limit obr.: Nastavenie doby, po uplynutí ktorej zariadenie Gear vypne podsvietenie displeja.
- Písmo: Zmena typu a veľkosti písma.

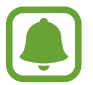

Funkcia Hodiny vždy na ruke sa aktivuje lev vtedy, ak máte na ruke zariadenie Gear. Ak zariadenie Gear nepoužívate alebo počas jeho používania zaspíte, hodiny sa nezobrazia, aj keď je aktivovaná funkcia Hodiny vždy zapnuté.

### Vibrovanie

Zmena nastavení vibrovania.

Na obrazovke nastavení ťuknite na položku Vibrovanie.

- Vibrovanie: Zapnutie alebo vypnutie funkcie vibrácie. (1) : zapnúť)
- Dlhé vibrovanie: Predĺženie času vibrovania, aby ste jednoduchšie zaregistrovali upozornenia pri prichádzajúcom hovore alebo oznámení. () : zapnúť)

## Zariadenie

Môžete meniť nastavenia interakcie zariadenia Gear.

Na obrazovke nastavení ťuknite na položku Zariadenie.

- **2x tlačidlo Domov**: Výber činnosti, ktorá sa má vykonať, keď dvakrát stlačíte tlačidlo Domov na zariadení Gear.
- **Budiace gesto**: Nastavenie zariadenia Gear tak, aby sa displej zapol, keď zdvihnete ruku, a aby sa vypol, keď ruku spustíte nadol.

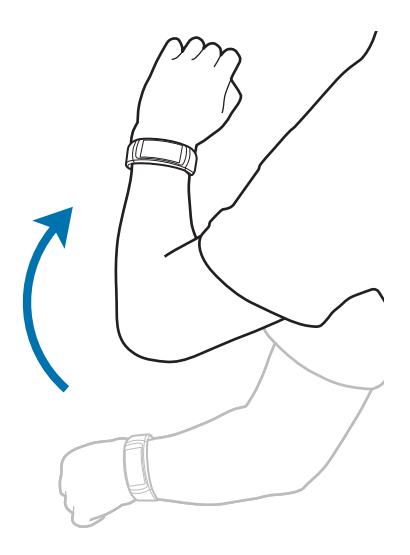

- **Nerušiť**: Nastavenie zariadenia tak, aby stlmilo zvuky oznámení okrem prichádzajúcich hovorov a budíkov.
- Dátum a čas: Nastavte aktuálny dátum a čas manuálne.
- Jazyk: Výber jazyka pre zariadenie Gear.

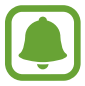

Možnosti **Dátum a čas** a **Jazyk** sú k dispozícii, keď zariadenie Gear nie je pripojené k mobilnému zariadeniu.

## Pripojenia

#### Bluetooth

Pomocou funkcie Bluetooth si môžete s inými zariadeniam vymieňať dáta alebo mediálne súbory.

- (
- Spoločnosť Samsung nezodpovedá za stratu, zachytenie, ani nesprávne použitie dát odosielaných alebo prijímaných prostredníctvom funkcie Bluetooth.
- Vždy sa uistite, že zdieľate a prijímate údaje so zariadeniami, ktoré sú dôveryhodné a správne zabezpečené. Ak sú medzi zariadeniami prekážky, prevádzkový dosah môže byť kratší.
- Niektoré zariadenia, najmä tie, ktoré nie sú testované alebo schválené spoločnosťou Bluetooth SIG, nemusia byť so zariadením kompatibilné.
- Funkciu Bluetooth nepoužívajte na nezákonné účely (napríklad na odosielanie pirátskych kópií súborov alebo nezákonné odosielanie komerčných informácií).
   Spoločnosť Samsung nezodpovedá za dôsledky nezákonného použitia funkcie Bluetooth.

Na obrazovke nastavení ťuknite na položku **Pripojenia** — **Bluetooth**.

- **Bluetooth**: Zapnutie alebo vypnutie funkcie rozhrania Bluetooth.
- Slúchadlá BT: Vyhľadanie náhlavnej súpravy Bluetooth a jej pripojenie k zariadeniu Gear.

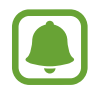

Náhlavnú súpravu je možné použiť len pri prehrávaní hudby na zariadení Gear alebo pri počúvaní odkazov vedenia v určitých intervaloch alebo odkazov počas cvičenia.

### Wi-Fi

Táto funkcia je dostupná vtedy, keď zariadenie Gear nie je pripojené k mobilnému zariadeniu cez Bluetooth.

- 1 Na obrazovke nastavení postupne ťuknite na položky Pripojenia → Wi-Fi a potom túto funkciu aktivujte ťuknutím na prepínač Wi-Fi. (] : aktivovaný)
- 2 Postupne ťuknite na položky Siete Wi-Fi  $\rightarrow$  Vyhľadať.
- 3 Vyberte sieť zo zoznamu sietí Wi-Fi.

Siete vyžadujúce heslo sa zobrazujú s ikonou zámku.

- 4 Ťuknite na položku **Pripojiť**.
  - Keď sa zariadenie Gear pripojí k sieti Wi-Fi, k tejto sieti sa pripojí vždy, keď je k dispozícii, bez potreby zadania hesla. Ak nechcete, aby sa zariadenie Gear automaticky pripájalo k tejto sieti, vyberte sieť v zozname sietí a ťuknite na možnosť Zabudnúť.
    - Ak sa k sieti Wi-Fi nemôžete pripojiť správne, reštartujte funkciu Wi-Fi v zariadení alebo reštartujte bezdrôtový smerovač.
    - · Keď funkciu Wi-Fi nepoužívate, vypnite ju, aby sa šetrila batéria.
    - V režime ladenia môžete zariadenie Gear pripojiť na sieť Wi-Fi, ak je k mobilnému zariadeniu pripojené cez Bluetooth.

### Upozornenia

Nastavenie zariadenia Gear tak, aby pri odpojení od mobilného zariadenia vibrovalo.

Na obrazovke nastavení ťuknite na položku **Pripojenia** a potom ho aktivujte ťuknutím na prepínač **Upozornenia**. (**1**) : aktivovaný)

### Poloha

Na použitie údajov polohy nastavte aplikácie na zariadení Gear.

Na obrazovke nastavení ťuknite na položku **Pripojenia**  $\rightarrow$  **Poloha** a potom túto funkciu aktivujte ťuknutím na prepínač **GPS**. (1): aktivovaný)

### Zámok obraz.

Zariadenie Gear môžete nastaviť tak, aby sa použila funkcia uzamknutia displeja, keď zariadenie nenosíte.

Na obrazovke nastavení ťuknite na položku Zámok obraz.

- Typ zámku obraz.: Aktivácia alebo deaktivácia funkcie uzamknutia displeja. Viac informácií nájdete v časti Nastavenie zámku displeja.
- **Pomocník**: Zobrazenie informácií pomocníka týkajúcich sa používania funkcie zámku displeja.

## Šetr. energie

 $\sim$ 

Aktivácia úsporného režimu s cieľom šetriť energiou batérie obmedzením funkcií zariadenia Gear.

- Farby na displeji zobrazuje v odtieňoch sivej.
- Deaktivuje oznámenia.
- Deaktivujte funkciu Wi-Fi.
- · Obmedzenie doplnkových funkcií.
- · Obmedzí výkon procesora zariadenia Gear.

Na obrazovke nastavení postupne ťuknite na položky **Šetr. energie**  $\rightarrow$  **[**. Prípadne, keď sa displej zapne, stlačte a podržte vypínacie tlačidlo a postupne ťuknite na položky **Šetr. energie**  $\rightarrow$ 

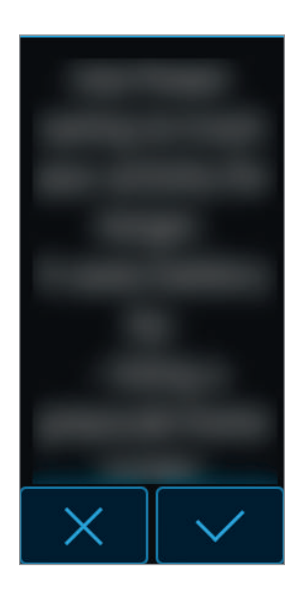

Ak chcete tento režim deaktivovať, postupne ťuknite na položky **VYPNÚŤ**  $\rightarrow$  **Solution**.

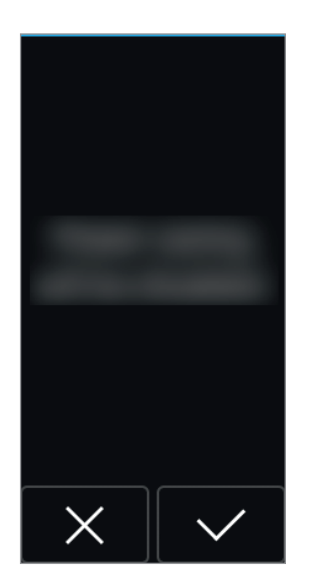

### Profil

Zadajte svoje profilové informácie, ako pohlavie, výška a váha.

Na obrazovke nastavení ťuknite na Profil a nastavte si váš profil.

### Zdravotné štuchance

Dovoľte zariadeniu Gear posielať vám oznámenia, keď dosiahnete cieľ cvičenia alebo zostanete aktívny.

Na obrazovke nastavení ťuknite na položku **Zdravotné štuchance** a vyberte položky, o ktorých chcete dostávať oznámenia. () : položka vybraná)

## Zisť ov. tréningu

Ak cvičíte dlhšie ako 10 minút, môžete po cvičení dostať povzbudenie a taktiež automaticky merať svoj srdcový tep, keď zariadenie Gear rozpozná cvičenie.

Na obrazovke nastavení ťuknite na položku **Zisť ov. tréningu** a vyberte cvičenie, pre ktoré chcete dostať povzbudenie a použiť funkciu automatického merania srdcového tepu. (] : položka vybraná)

Okrem toho sa v zariadení Gear zobrazí po rozpoznaní typu cvičenia ako behu alebo chôdze približná poloha. Postupne ťuknite na položky **Chôdza/beh** → **Aut. lokalizácia** a ťuknutím na prepínač **Aut. lokalizácia** túto funkciu aktivujte.

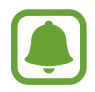

- Ak chcete aby sa váš srdcový tep meral pri cvičení automaticky, vyberte pre možnosť Automatické meranie srdcového tepu položku Vždy. Viac informácií nájdete v časti Aut. mer. tepu.
- Ak aktivujete funkciu automatického zisťovania polohy, batéria zariadenia Gear sa bude vybíjať rýchlejšie.

### Aut. mer. tepu

Zariadenie Gear dokáže automaticky merať a sledovať srdcový tep.

Na obrazovke nastavení ťuknite na položku Aut. mer. tepu a vyberte interval merania.

- Vždy: Zariadenie Gear meria váš srdcový tep nepretržite bez ohľadu na váš pohyb.
- Časté: Zariadenie Gear meria váš srdcový tep pravidelne počas relaxovania.
- Nikdy: Zariadenie Gear nemeria váš srdcový tep automaticky.
- Pomocník: Zobrazenie informácií pomocníka týkajúcich sa používania funkcie automatického merania srdcového tepu.

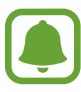

- Ak vyberiete možnosť Časté alebo Nikdy, zariadenie Gear nemusí merať srdcový tep počas cvičenia.
- Ak vyberiete možnosť Vždy, bude sa rýchlejšie vybíjať batéria zariadenia Gear.

## Informácie

Zobraziť informácie o zariadení Gear.

Na obrazovke nastavení ťuknite na položku Informácie.

- Gear aktual. softvéru : Aktualizácia softvéru zariadenia Gear manuálne.
- Autom. aktualizovať aplikácie: Zmena nastavení automatických aktualizácií aplikácií v zariadení Gear.
  - **Vypnuté**: Nastavenie zariadenia tak, aby neaktualizovalo aplikácie v zariadení Gear.
  - **Iba cez Wi-Fi**: Nastavte zariadenie na aktualizáciu aplikácií na zariadení Gear automaticky, len ak je pripojené k sieti Wi-Fi.

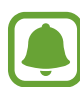

- Gear aktual. softvéru a Autom. aktualizovať aplikácie sa objavia len vtedy, ak používate zariadenie Gear bez pripojenia k mobilnému zariadeniu.
- Batéria zariadenia Gear musí byť nabitá na viac ako 15 %, aby bolo možné aktualizovať softvér zariadenia Gear.
- Gear info: Prístup k informáciám o zariadení Gear.
- Hlásiť diagnostické…: Nastavenie zariadenia Gear na automatické odosielanie informácií o diagnostike do spoločnosti Samsung. (] : zapnúť)
- Resetovať: Obnovenie nastavení zariadenia Gear na predvolené výrobné hodnoty a odstránenie všetkých údajov.
- Ladenie: Aktivácia alebo deaktivácia režimu ladenia USB počas vývoja aplikácií pre zariadenie
   Gear. (1): zapnúť)

## Pripojiť k novému telefónu

Pripojenie zariadenia Gear k novému mobilnému zariadeniu. Zariadenie Gear môžete pripojiť k inému mobilnému zariadeniu po vykonaní resetu s cieľom odstrániť údaje okrem mediálnych súborov a osobných údajov.

Na obrazovke nastavení ťuknite na položku Pripojiť k novému telefónu.

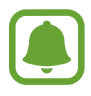

Táto funkcia je k dispozícii, keď je zariadenie Gear pripojené k mobilnému zariadeniu.

## Pripojiť k telefónu

Počas používania zariadenia Gear bez mobilného zariadenia pripojte zariadenie Gear k mobilnému zariadeniu.

Na obrazovke nastavení ťuknite na položku Pripojiť k telefónu.

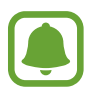

**Pripojiť k telefónu** sa objaví len vtedy, ak používate zariadenie Gear bez pripojenia k mobilnému zariadeniu.

- Áno: Pripojte zariadenie Gear k novému mobilnému zariadeniu a obnovte zdravotné údaje a informácie o nastaveniach.
- **Nie**: Pripojte zariadenie Gear k novému mobilnému zariadeniu a resetujte zdravotné údaje a informácie o nastavení.

# Aplikácia Samsung Gear

## Úvod

Ak chcete zariadenie Gear pripojiť k mobilnému zariadeniu, musíte do mobilného zariadenia nainštalovať aplikáciu Samsung Gear. Môžete kontrolovať stav zariadenia Gear a preberať odporúčané vzhľady hodín. Okrem toho môžete prispôsobovať rôzne nastavenia zariadenia Gear, napríklad nastavenia oznámení.

Spustite aplikáciu Samsung Gear v mobilnom zariadení.

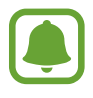

- Niektoré funkcie nemusia byť dostupné v závislosti od typu pripojeného mobilného zariadenia.
- Snímky obrazovky sa môžu líšiť v závislosti od verzie aplikácie.

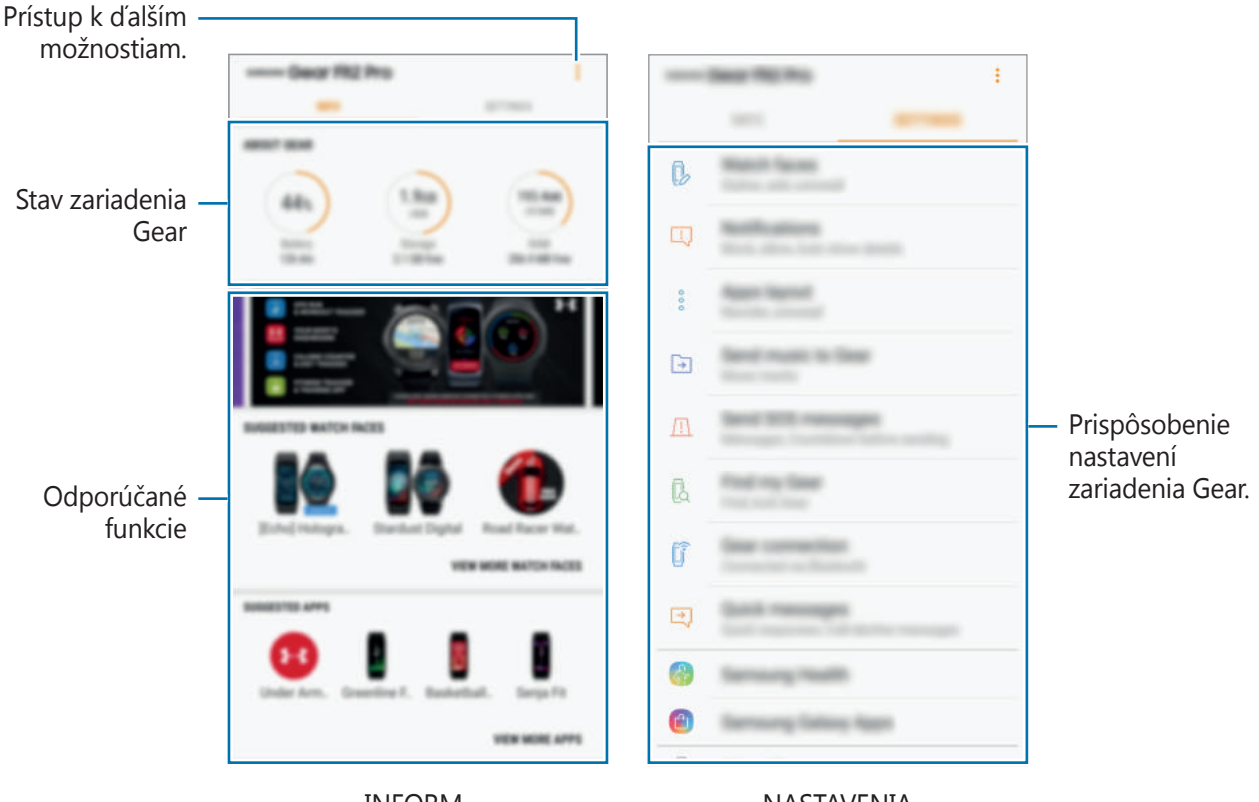

INFORM.

NASTAVENIA

Ťuknite na položku a použite nasledujúce možnosti:

- **Odpojiť**: Odpojenie zariadenia Gear od aktuálne pripojeného mobilného zariadenia.
- Pripojiť nový Gear: Odpojenie zariadenia Gear od aktuálne pripojeného mobilného zariadenia a pripojenie nového zariadenia Gear. Ťuknutím na položku VYHĽADAŤ vyhľadajte nové zariadenie Gear. Ak chcete znova pripojiť predchádzajúce pripojené zariadenie Gear, vyberte zariadenie zo zoznamu SPÁROVANÉ ZARIADENIA.
- Používateľská príručka: Zobrazenie používateľskej príručky s informáciami o používaní zariadenia Gear.
- Kontakt: Aplikácia Samsung Members ponúka zákazníkom služby podpory, napríklad diagnostiku problému so zariadením, a používateľom umožňuje odosielať otázky a správy o chybách. Okrem toho môžete zdieľať informácie s ostatnými používateľmi v rámci komunity používateľov zariadenia Galaxy alebo zobrazovať najnovšie správy a tipy súvisiace so zariadením Galaxy. Aplikácia Samsung Members vám môže pomôcť vyriešiť akýkoľvek problém, ktorý sa môže vyskytnúť pri používaní vášho zariadenia.

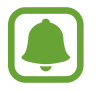

V závislosti od oblasti alebo poskytovateľa služieb nemusí byť táto funkcia dostupná.

## INFORM.

Zobrazte stav zariadenia Gear, údaje aplikácie Samsung Health a prevezmite odporúčané vzhľady hodín.

Spustite aplikáciu Samsung Gear v mobilnom zariadení a ťuknite na položku INFORM.

### **GEAR S INFO**

Poskytuje prehľad o stave dobitia batérie zariadenia Gear, úložného priestoru a RAM.

Vyberte položku, ktorej podrobnosti chcete zobraziť.

## ODPORÚČANÉ CIFERNÍKY

Odporúčané vzhľady hodín môžete prevziať zo služby Galaxy Apps.

Vyberte navrhovaný vzhľad hodín a stiahnite ho. Ak chcete zobraziť ďalšie vzhľady hodín, ťuknite na položku **ZOBRAZIŤ ĎALŠIE CIFERNÍKY**.

### ODPORÚČANÉ APLIKÁCIE

Odporúčané aplikácie môžete prevziať zo služby Galaxy Apps.

Vyberte navrhovanú aplikáciu a stiahnite ju. Ak chcete zobraziť ďalšie vzhľady aplikácie, ťuknite na položku **ZOBRAZIŤ ĎALŠIE APLIKÁCIE**.

#### ZDRAVIE

Zobrazte uložené údaje aplikácie Samsung Health. Ťuknite na položku **OTVORIŤ SAMSUNG HEALTH**.

## NASTAVENIA

## Vzhľady hodiniek

Môžete zmeniť typ hodín, ktoré sa zobrazujú na obrazovke Hodiny.

V mobilnom zariadení spustite aplikáciu **Samsung Gear**, postupne ťuknite na položky **NASTAVENIA** → **Vzhľady hodiniek** a vyberte požadovaný typ hodín. Vybraný vzhľad hodín sa použije na obrazovke Hodiny.

Ťuknutím na položku **ŠTYLIZOVAŤ** vyberte pozadie a položky, ktoré sa majú zobraziť na vzhľade hodín.

## Oznámenia

Zmena nastavení funkcie oznamovania. Buďte vždy informovaní o rôznych udalostiach, napríklad o nových správach prijatých do mobilného zariadenia.

V mobilnom zariadení spustite aplikáciu **Samsung Gear**, postupne ťuknite na položky **NASTAVENIA** → **Oznámenia**, ťuknutím na prepínač túto funkciu aktivujte a potom aktivujte položky.

- Spravovať oznámenia: Výber aplikácií v mobilnom zariadení, ktoré majú odosielať oznámenia do zariadenia Gear.
- **Zobraziť iba pri nosení Gearu**: Nastavte zariadenie Gear na zobrazovanie oznámení len počas nosenia.
- **Zobraziť pri používaní telefónu**: Nastavenie zariadenia Gear tak, aby sa oznámenia zobrazovali počas používania mobilného zariadenia.

- Zapnúť obrazovku: Nastavenie zariadenia Gear tak, aby zaplo displej po prijatí oznámenia.
- **Aut. zobraziť podrobnosti**: Nastavenie zariadenia Gear tak, aby zobrazilo podrobnosti oznámení po ich prijatí.
- **Indikátor oznámení**: Nastavenie zariadenia Gear tak, aby zobrazovalo oranžovú bodku na obrazovke Hodiny, čím vás upozorní na oznámenia, ktoré ste zatiaľ neskontrolovali.

## Aplikácie

Prispôsobenie obrazovky aplikácií zariadenia Gear. Aplikácie môžete vyberať a usporadúvať.

V mobilnom zariadení spustite aplikáciu **Samsung Gear** a postupne ťuknite na položky **NASTAVENIA** — **Aplikácie**.

### Odinštalovanie aplikácií

Postupne ťuknite na položky  $\stackrel{\bullet}{\bullet} \rightarrow \mathbf{Odinštalovať}$  a ťuknite na položku  $\bigcirc$  vedľa aplikácií, ktoré chcete odstrániť zo zariadenia Gear.

### Zmena usporiadania aplikácií

Postupne ťuknite na položky  $\rightarrow$  **Zmeniť poradie**, ťuknite na položku  $\Rightarrow$  vedľa aplikácie a potiahnite ju nahor alebo nadol na iné miesto.

## Odosielanie hudby do zariadenia Gear

Prenášajte uložené audio súbory z mobilného zariadenia do zariadenia Gear.

V mobilnom zariadení spustite aplikáciu **Samsung Gear** a postupne ťuknite na položky **NASTAVENIA**  $\rightarrow$  **Odosielanie hudby do zariadenia Gear**.

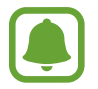

Keď zariadenie Gear nemá dostatok dostupnej pamäte, hudobné súbory, ktoré ste nenastavili ako svoje obľúbené, vymaže v poradí od najstarších po najnovšie, ak ste aktivovali funkciu automatickej synchronizácie.

- Vybrať skladby: Výber zvukových súborov a ich manuálne odoslanie z mobilného zariadenia do zariadenia Gear.
- **Automatic. synchronizácia**: Nastavenie zariadenia tak, aby synchronizovalo zvukové súbory so zariadením Gear počas nabíjania zariadenia Gear.
- Prehr. zozn. na synchron.: Výber zoznamov skladieb na synchronizáciu so zariadením Gear.

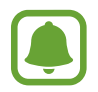

**Prehr. zozn. na synchron.** je k dispozícii len v prípade, ak je v mobilnom zariadení nainštalovaná aplikácia Samsung Music.

## Odosielanie tiesňových žiadostí

Nastavenie zariadenia tak, aby trojnásobným stlačením tlačidla Domov na zariadení Gear odosielalo správy so žiadosťou o pomoc.

V mobilnom zariadení spustite aplikáciu **Samsung Gear**, postupne ťuknite na položky **NASTAVENIA** → **Odosielanie tiesňových žiadostí** a potom ťuknutím na prepínač túto funkciu aktivujte. Viac informácií nájdete v časti Tiesňové správy.

## Hľadať Gear

Ovládanie zariadenia Gear na diaľku, ak ho stratíte alebo niekde zabudnete.

V mobilnom zariadení spustite aplikáciu **Samsung Gear** a postupne ťuknite na položky **NASTAVENIA**  $\rightarrow$  **Hľadať Gear**.

- Reaktivačný zámok: Nastavenie zariadenia Gear tak, aby po resetovaní vyžadovalo zadanie informácií vášho konta Samsung. Zabráni sa tým opätovnej aktivácií zariadenia v prípade straty alebo krádeže.
- Ovládanie na diaľku:
  - Lokalizovať Gear: Zobrazenie polohy zariadenia Gear.
  - **Zamknúť Gear**: Uzamknutie zariadenia Gear na diaľku, aby nedošlo k neoprávnenému prístupu.
  - Resetovať Gear: Odstránenie všetkých osobných informácií uložených v zariadení Gear na diaľku. Po resetovaní zariadenia Gear nebude možné obnoviť informácie ani používať funkciu Nájsť moje zariadenie Gear.

## Pripojenie k zariadeniu Gear

Prispôsobenie nastavení bezdrôtového pripojenia zariadenia Gear.

V mobilnom zariadení spustite aplikáciu **Samsung Gear**, postupne ťuknite na položky **NASTAVENIA** → **Pripojenie k zariadeniu Gear** a potom ťuknutím na prepínač túto funkciu aktivujte.

- **Diaľkové pripojenie**: Keď nie je medzi zariadeniami dostupné pripojenie Bluetooth, táto funkcia umožňuje zariadenie Gear diaľkovo pripojiť k mobilnému zariadeniu.
- **Synchron. profilov Wi-Fi**: Nastavenie zariadenia tak, aby synchronizovalo zoznam uložených sietí Wi-Fi so zariadením Gear.

## Rýchle správy

Úprava alebo pridanie šablón používaných na odpovedanie na správy.

- 1 V mobilnom zariadení spustite aplikáciu Samsung Gear a postupne ťuknite na položky NASTAVENIA → Rýchle správy.
- 2 Ťuknite na položku **Rýchle odpovede** alebo **Správy pri odmietnutí hovorov**.
- 3 Vyberte šablónu, ktorú chcete upraviť.
   Ak chcete vytvoriť ďalšie šablóny, ťuknite na položku -
- 4 Upravte šablónu a ťuknite na položku ULOŽIŤ.

### Samsung Health

Zobrazenie údajov uložených v aplikácii Samsung Health.

V mobilnom zariadení spustite aplikáciu **Samsung Gear** a postupne ťuknite na položky **NASTAVENIA** → **Samsung Health**.

## Samsung Galaxy Apps

Nákup a preberanie špeciálnych aplikácií pre zariadenie Gear zo služby Galaxy Apps.

V mobilnom zariadení spustite aplikáciu **Samsung Gear** a postupne ťuknite na položky **NASTAVENIA** — **Samsung Galaxy Apps**.

Aplikáciu vyhľadajte podľa kategórie, vyberte ju a potom ju prevezmite.

## Gear S info

Zobrazte stav svojho zariadenia Gear, zálohujte alebo obnovte údaje alebo aktualizujte softvér zariadenia Gear.

V mobilnom zariadení spustite aplikáciu **Samsung Gear** a postupne ťuknite na položky **NASTAVENIA**  $\rightarrow$  **Gear S info**.

 Batéria: Kontrola ostávajúcej úrovne nabitia batérie a času, ktorý možno zariadenie Gear používať.

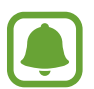

Zostávajúci čas používania ukazuje čas do úplného vybitia batérie. Zostávajúci čas sa môže líšiť v závislosti od nastavení zariadenia a prevádzkových podmienok.

 Úložisko: Kontrola stavu využitej a dostupnej pamäte. Ak chcete odstrániť nepotrebné súbory, ťuknite na položku VYČISTIŤ.

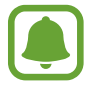

Skutočná dostupná kapacita internej pamäte je nižšia, než udávaná kapacita, pretože časť pamäte zaberá operačný systém a predvolené aplikácie. Dostupná kapacita sa môže po aktualizácií zariadenia zmeniť.

- RAM: Kontrola stavu využitej a dostupnej pamäte RAM. Ak chcete zrýchliť zariadenie Gear zredukovaním využitého objemu pamäte RAM, označte aplikácie v zozname a ťuknite na položku VYČISTIŤ.
- Aktualizácia softvéru hodiniek Gear: Aktualizácia softvéru zariadenia Gear na najnovšiu verziu.
- Zálohovanie a obnovenie: Zálohovanie údajov zariadenia Gear v službe Samsung Cloud alebo obnovenie údajov zálohy. Viac informácií nájdete v časti Zálohovanie a obnova údajov.
- Právne informácie: Zobrazenie právnych informácií o zariadení Gear.
- **Neznáme zdroje**: Nastavenie zariadenia Gear tak, aby umožňovalo inštalovať aplikácie z neznámych zdrojov.
- Konto Samsung account: Zobrazenie informácií o konte Samsung.
- Názov zariadenia: Zmena názvu zariadenia Gear.

### Zálohovanie a obnova údajov

Uchovajte údaje nastavenia zariadenia Gear a nastavenia inej aplikácie a obnovte ich neskôr.

Ak chcete zálohovať údaje, v mobilnom zariadení spustite aplikáciu **Samsung Gear** a postupne ťuknite na položky **NASTAVENIA**  $\rightarrow$  **Gear S info**  $\rightarrow$  **Zálohovanie a obnovenie**  $\rightarrow$  **Zálohovanie údajov**. Údaje sa uložia do aplikácie Samsung Cloud.

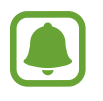

- Hudba uložená v zariadení Gear sa nezálohuje.
- Údaje aplikácií pre zdravý životný štýl sa automaticky uložia v aplikácii Samsung Health v pripojenom mobilnom zariadení.

Ak chcete údaje obnoviť, v mobilnom zariadení spustite aplikáciu **Samsung Gear** a postupne ťuknite na položky **NASTAVENIA**  $\rightarrow$  **Gear S info**  $\rightarrow$  **Zálohovanie a obnovenie**  $\rightarrow$  **Obnoviť údaje**. Budú obnovené posledné zálohované údaje.

## Samsung Gear – informácie

Zobrazenie informácií o verzii aplikácie Samsung Gear.

V mobilnom zariadení spustite aplikáciu **Samsung Gear** a postupne ťuknite na položky **NASTAVENIA** — **Samsung Gear** – **informácie**.

# Príloha

## **Riešenie problémov**

Pred kontaktovaním servisného strediska spoločnosti Samsung skúste vyskúšať nasledujúce riešenia. Niektoré situácie nemusia platiť pre vaše zariadenie Gear.

### Zariadenie Gear sa nezapne

Keď je batéria úplne vybitá, zariadenie Gear sa nezapne. Pred zapnutím zariadenia Gear úplne nabite batériu.

### Dotykový displej reaguje pomaly alebo nesprávne

- Ak na dotykový displej pripevníte ochranné prvky alebo voliteľné príslušenstvo, dotykový displej nemusí fungovať správne.
- Ak máte nasadené rukavice, dotykového displeja sa dotýkate špinavými rukami alebo na displej ťukáte ostrými predmetmi alebo končekmi prstov, dotykový displej nemusí fungovať.
- Vo vlhkých podmienkach alebo pri vystavení vode môže dôjsť k zlyhaniu funkcie dotykového displeja.
- Reštartuje zariadenie Gear, aby sa odstránili dočasné softvérové chyby.
- Uistite sa, že softvér zariadenia Gear je aktualizovaný na najnovšiu verziu.
- Ak je dotykový displej poškriabaný alebo poškodený, navštívte servisné stredisko spoločnosti Samsung.

# Zariadenie Gear nereaguje alebo sa v ňom zobrazujú závažné chyby

Vyskúšajte nasledujúce riešenia. Ak sa problém neodstráni, obráťte sa na servisné stredisko spoločnosti Samsung.

### Reštartujte zariadenie Gear.

Ak zariadenie Gear mrzne alebo nereaguje, pravdepodobne bude potrebné zariadenie Gear vypnúť a znova zapnúť.

### Vynútené reštartovanie

Ak zariadenie Gear zamrzlo a nereaguje, stlačte a podržte tlačidlo Domov dlhšie ako 7 sekúnd, čím sa zariadenie reštartuje.

### Resetovanie zariadenia Gear

Ak sa vám problém nepodarí vyriešiť vyššie uvedenými spôsobmi, vykonajte obnovenie výrobných nastavení. Na obrazovke aplikácií postupne ťuknite na položky **Nastavenia**  $\rightarrow$  **Informácie**  $\rightarrow$  **Resetovať**. Pred obnovením údajov od výrobcu nezabudnite vytvoriť záložné kópie všetkých dôležitých údajov uložených v zariadení Gear.

### Ďalšie zariadenie Bluetooth nedokáže lokalizovať zariadenie Gear

- Skontrolujte, či je v zariadení Gear aktivovaná bezdrôtová funkcia Bluetooth.
- · Zariadenie Gear reštartujte a skúste to znova.
- Uistite sa, že sa zariadenie Gear a druhé zariadenie Bluetooth nachádzajú v dosahu pripojenia Bluetooth (10 m). Vzdialenosť sa môže líšiť v závislosti od prostredia, v ktorom sa zariadenia používajú.

Ak pomocou týchto pokynov problém nevyriešite, obráťte sa na servisné stredisko spoločnosti Samsung.

### Pripojenie Bluetooth nie je vytvorené alebo je zariadenie Gear a mobilné zariadenie odpojené

- Skontrolujte, či je funkcia Bluetooth aktivovaná na oboch zariadeniach.
- Uistite sa, že sa medzi zariadeniami nenachádzajú prekážky, napríklad steny alebo elektrické zariadenia.
- Uistite sa, že v mobilnom zariadení je nainštalovaná najnovšia verzia aplikácie Samsung Gear.
- Uistite sa, že sa zariadenie Gear a druhé zariadenie Bluetooth nachádzajú v dosahu pripojenia Bluetooth (10 m). Vzdialenosť sa môže líšiť v závislosti od prostredia, v ktorom sa zariadenia používajú.
- Reštartujte obidve zariadenia a na mobilnom zariadení znovu spustite aplikáciu Samsung Gear.

### Ikona batérie je prázdna

Batéria je takmer vybitá. Nabite batériu.

# Batéria sa nenabíja správne (platí pre nabíjačky schválené spoločnosťou Samsung)

- Skontrolujte, či je zariadenie Gear správne pripojené k nabíjaciemu doku a dok správne pripojte k nabíjačke.
- · Navštívte servisné stredisko Samsung a dajte si vymeniť batériu.

## Batéria sa vybíja rýchlejšie ako po zakúpení

- Ak zariadenie Gear vystavíte veľmi nízkym alebo vysokým teplotám, využiteľná kapacita nabitia sa môže znížiť.
- Spotreba energie batérie sa zvýši, ak používate niektoré aplikácie.
- Batéria je spotrebný materiál a jej využiteľná kapacita sa bude časom zmenšovať.

### Zariadenie Gear je horúce na dotyk

Ak v zariadení Gear používate aplikácie, ktoré sú náročné na spotrebu energie, alebo aplikácie používate príliš dlho, zariadenie Gear môže byť na dotyk horúce. Je to normálne a nemalo by to mať žiadny vplyv na životnosť ani výkon zariadenia Gear.

Ak sa zariadenie prehrieva alebo dlhšiu dobu cítite teplo zo zariadenia, chvíľu zariadenie nepoužívajte. Ak sa zariadenie aj naďalej prehrieva, obráťte sa na servisné stredisko spoločnosti Samsung.

### Zariadenie Gear nemôže nájsť vašu aktuálnu polohu

Zariadenie Gear využíva informácie o polohe vášho mobilného zariadenia. Signál GPS môže byť na niektorých miestach, napríklad v interiéri, prerušovaný.

### Údaje uložené v zariadení Gear sa stratili

Vždy vytvárajte záložné kópie všetkých dôležitých údajov uložených v zariadení Gear pomocou aplikácie Samsung Gear. V opačnom prípade nemusí byť možné poškodené alebo stratené údaje obnoviť. Spoločnosť Samsung nezodpovedá za stratu žiadnych údajov uložených v zariadení Gear.

### Okolo vonkajšej časti zariadenia Gear je malá medzera

- Táto medzera vyplýva z použitého výrobného procesu a môžu sa vyskytnúť menšie pohyby a chvenia jednotlivých častí.
- · Vzájomným pôsobením jednotlivých častí sa táto medzera môže časom mierne zväčšiť.

## Vyberanie batérie

- Ak chcete vybrať batériu, obráťte sa na autorizované servisné stredisko. Pokyny na vybratie batérie nájdete na adrese www.samsung.com/global/ecodesign\_energy.
- Z dôvodu vlastnej bezpečnosti sa <u>nesmiete pokúšať vyberať</u> batériu sami. Ak batéria nebude vybratá správne, môže to mať za následok poškodenie batérie a zariadenia, spôsobiť zranenie alebo narušiť bezpečnosť zariadenia.
- Spoločnosť Samsung odmieta zodpovednosť za akékoľvek poškodenie alebo stratu (či už na základe zmluvy alebo spôsobené úmyselne vrátane nedbanlivosti), ktoré mohli byť spôsobené nedodržaním týchto upozornení a pokynov, s výnimkou smrti alebo zranenia zapríčineného nedbanlivosťou zo strany spoločnosti Samsung.

#### Autorské práva

Copyright © 2017 Samsung Electronics

Na túto príručku sa vzťahujú medzinárodné zákony o ochrane autorských práv.

Bez predchádzajúceho písomného súhlasu spoločnosti Samsung Electronics nemožno žiadnu časť tejto príručky reprodukovať, distribuovať, prekladať ani prenášať v žiadnej forme ani žiadnymi spôsobmi, či už elektronickými alebo mechanickými, vrátane fotokopírovania, nahrávania a ukladania v ľubovoľnom systéme na ukladanie a získavanie informácií.

#### Ochranné známky

- SAMSUNG a logo SAMSUNG sú registrované ochranné známky spoločnosti Samsung Electronics.
- Bluetooth<sup>®</sup> je ochranná známka spoločnosti Bluetooth SIG, Inc. registrovaná na celom svete.
- Wi-Fi<sup>®</sup>, Wi-Fi Protected Setup<sup>™</sup>, Wi-Fi Direct<sup>™</sup>, Wi-Fi CERTIFIED<sup>™</sup> a logo Wi-Fi sú registrované ochranné známky združenia Wi-Fi Alliance.
- Všetky ostatné ochranné známky a autorské práva sú vlastníctvom príslušných vlastníkov.